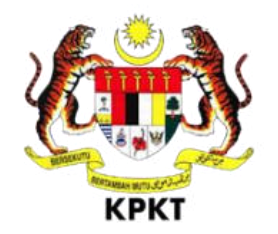

# SISTEM OSC 3 PLUS ONLINE

# **MANUAL PENGGUNA**

# **TEKNIKAL DALAMAN**

VERSI 1.0

# Isi Kandungan

| 1.   | Pengenalan                               | 4  |
|------|------------------------------------------|----|
| 2.   | Portal OSC Plus Online                   | 5  |
| 2.1. | W3C Disability Accessibility             | 6  |
| 2.2. | Dwi-Bahasa                               | 6  |
| 2.3. | Soalan Lazim (FAQ)                       | 7  |
| 2.4. | Kalendar                                 | 8  |
| 2.5. | Senarai Pegawai Bertanggungjawab         | 9  |
| 2.6. | Berita                                   | 10 |
| 2.7. | Pengumuman                               | 11 |
| 2.8. | Semakan Permohonan                       | 11 |
| 3.   | Peranan: Teknikal Dalaman                | 14 |
| 3.1. | Log Masuk                                | 14 |
| 3.2. | Dashboard                                | 15 |
| 3.3. | Keseluruhan                              |    |
| 3.4. | Carian Permohonan                        |    |
| 3.5. | Maklumat Am Permohonan                   | 17 |
| 4.   | Modul Mesyuarat                          | 22 |
| 4.1. | Pengurusan Mesyuarat                     | 22 |
| 4.2  | Kemaskini Mesyuarat                      | 24 |
| 4.3  | Menangguh Mesyuarat                      | 24 |
| 4.4  | Kemaskini Agenda Mesyuarat               | 25 |
| 4.5  | Jemputan Permohonan ke Mesyuarat         |    |
| 4.6  | Jemputan Permohonan Serentak             |    |
| 4.7  | Batal Jemputan Permohonan Serentak       | 27 |
| 4.8  | Senarai Pembentangan Permohonan Serentak | 27 |
| 4.9  | Tambah Seksyen Pembentangan              |    |
| 4.10 | ) Kemaskini Seksyen                      |    |
| 4.1  | 1 Kemaskini Tajuk Seksyen                |    |
| 4.12 | 2 Tambah Permohonan Dari Jemputan        |    |
| 4.13 | 3 Kemaskini Maklumat Pembentangan        |    |
| 4.14 | 4 Padam Maklumat Pembentangan            |    |
| 4.15 | 5 Tambah Dokumen Pembentangan            |    |

| 4.16 Kemaskini Nama Dokumen Pembentangan |    |
|------------------------------------------|----|
| 4.17 Padam Dokumen Pembentangan          | 33 |
| 4.18 Menukar Urutan Dokumen Pembentangan |    |
| 4.19 Perjalanan Mesyuarat                |    |
| 4.20 Agenda Mesyuarat                    |    |
| 4.21 Kertas Pembentangan                 | 35 |
| 4.22 Keputusan Mesyuarat                 | 35 |
| 4.23 Edaran Keputusan Mesyuarat          |    |
| 4.24 Kemaskini Keputusan Mesyuarat       |    |
| 4.25 Edaran Keputusan Mesyuarat          |    |
| 4.26 Muat naik Surat Keputusan           |    |
| 4.27 Kertas Mesyuarat                    |    |
| 4.28 Hasil Mesyuarat                     |    |
| 4.29 Senarai Mesyuarat Pra OSC           |    |
| 4.30 Mesyuarat OSC                       | 40 |
| 5. Log Keluar                            | 41 |

# 1. Pengenalan

Manual Sistem OSC 3 Plus Online adalah bertujuan untuk memberi kefahaman serta pengetahuan berhubung tatacara penggunaan Sistem OSC 3 Plus Online bagi permohonan yang berkaitan Kebenaran Merancang, Kawalan Pembangunan, Kelulusan Landskap serta Permit yang dikendali oleh setiap Pihak Berkuasa Tempatan(PBT).

Sistem ini mampu memperkasa penyampaian perkhidmatan serta mampu menjadi sebuah organisasi yang mempunyai kecekapan dan keberkesanan tadbir urus terbaik bagi mentranformasikan sistem pengurusan yang sedia ada.

# 2. Portal OSC Plus Online

Portal OSC Plus Online boleh di akses melalui pautan https://osc3plus.kpkt.gov.my/ menggunakan pelayar versi terkini seperti Google Chrome, Mozilla Firefox dan juga Safari. Sila pilih Negeri dan Pihak Berkuasa Tempatan (PBT) dan tekan butang Hantar.

Paparan utama portal OSC Plus Online boleh dilihat pada Rajah 1.

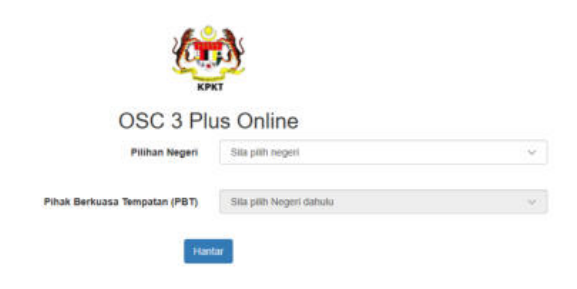

Rajah 1 : Paparan OSC 3 Plus Online

Portal OSC Plus Online akan dipaparkan berdasarkan PBT yang terpilih. Portal OSC Plus Online adalah medium utama yang digunakan oleh pengguna sistem untuk membuat semakan kepada permohonan, mendapatkan maklumat berita terkini berkenaan OSC, membaca pengumuman terkini dan sebagainya.

CO & EN ME FAG KALENDAR MAJLIS PERBANDARAN SUBANG JAYA SEMAKAN STATUS PERMOHONAN MPSJ Masukkan No. Permohonan di bawah Control MPELLANZOT70404-001 JUMLAH TRANSAKSI ONLINE 2019 Bulan 1 2 3 4 5 5 7 8 8 Landskap inter. Perhatian kepada semua Pemohon (SP) butkan akaun anta seperti alamat, nombor telefon, nombor faks dan e-me S PANDUAN PERMOHONAN SECARA ATAS TALIAN Kebenaran Merancang Infra Bangunar

Paparan utama portal OSC Plus Online boleh dilihat pada Rajah 2.

Rajah 2 : Paparan Portal OSC

## 2.1. W3C Disability Accessibility

Fungsi W3C *Disability Accessibility* diwujudkan khas untuk pengguna yang mempunyai masalah kecacatan berkaitan warna dan saiz. Sistem secara umumnya tidak dapat membantu pengguna secara keseluruhan. Walaubagaimanapun, fungsi ini sedikit sebanyak dapat mengoptimumkan penggunaan sistem oleh pengguna kurang upaya.

| ŵek EN M  | s           |                |          |              |            |          |       | Pemohon (SP) | Kakitangan | Agensi |
|-----------|-------------|----------------|----------|--------------|------------|----------|-------|--------------|------------|--------|
| Font Saiz | + -         |                |          |              |            |          |       |              |            |        |
| 0         |             |                |          |              |            |          |       |              |            |        |
|           |             |                |          |              |            |          |       |              |            |        |
|           |             |                | Raj      | ah 3: Papara | an W3C Po  | rtal OSC |       |              |            |        |
| Langkah 1 | Klil        | k pada         | ikon     |              |            |          |       |              |            |        |
| Langkah 2 | Pili<br>sai | ih 🔸<br>iz fon | untuk me | mbesarka     | n saiz foi | n semasa | dan 🗖 | untuk m      | engecilk   | kan    |
| Langkah 3 | Klil        | k pada         | C untuk  | reset saiz   | font ke a  | sal      |       |              |            |        |

#### 2.2. Dwi-Bahasa

Terdapat fungsi dwi-bahasa dalam Sistem Pemantauan OSC 3.0.

| ଲି <b>ଝି EN  </b> MS |                                                      | Pemohon (SP) | Kakitangan | Agensi |
|----------------------|------------------------------------------------------|--------------|------------|--------|
|                      | Rajah 4: Paparan Atas Portal OSC                     |              |            |        |
| Langkah 1            | Klik pada EN untuk paparan portal ke Bahasa Inggeris |              |            |        |
| Langkah 2            | Klik pada MS untuk paparan portal ke Bahasa Melayu   |              |            |        |

# 2.3. Soalan Lazim (FAQ)

Soalan-soalan lazim mengenai OSC akan dipaparkan pada pautan FAQ dalam Sistem OSC 3 Plus Online.

| ନେ 🔥 EN MS FAQ KALENDAR                                                                                                    | Pernohon (SP) | Kakitangan Agensi |  |  |  |  |  |
|----------------------------------------------------------------------------------------------------|---------------|-------------------|--|--|--|--|--|
| MAJLIS PERBANDARAN SUBANG JAYA                                                                                                    |               |                   |  |  |  |  |  |
| ගි Laman Utama 🗇 Kebenaran Merancang 🗟 Infra 🕼 Bangunan 🎬 Landskap 🗟 Ubahsuai                                                                                                    | 🖻 Permit 🛛 🖻  | Am                |  |  |  |  |  |
| Soalan Lazim (FAQ)                                                                                                    |               |                   |  |  |  |  |  |
| 1) CUKAI                                                                                                    |               |                   |  |  |  |  |  |
| 2) OSC ATAS TALIAN                                                                                                    |               |                   |  |  |  |  |  |
| 3) SOALAN                                                                                                    |               |                   |  |  |  |  |  |
| Rajah 5: Paparan FAQLangkah 1Klik pada pautan FAQLangkah 2Pilih pada pautan jenis soalan yang diingini.                                                                                                    |               |                   |  |  |  |  |  |
| Soalan Lazim (FAQ)                                                                                                    |               |                   |  |  |  |  |  |
| 1) CUKAI                                                                                                    |               |                   |  |  |  |  |  |
| 2) OSC ATAS TALIAN                                                                                                    |               |                   |  |  |  |  |  |
| OSC Online  1. Siapakah pemohon kepada OSC Online ?  Pemohon ialah orang berkelayakan yang mengemukakan permohonan kepada PBT selaras peruntukan akta-akta yang berkaitan, di antaranya termasuk arkitek, jurutera, perancang dan juruukur tanah |               |                   |  |  |  |  |  |
|                                                                                                    |               | 25-10-2017        |  |  |  |  |  |
| 3) SOALAN                                                                                                    |               |                   |  |  |  |  |  |

Rajah 6: Maklumat Lanjut Soalan FAQ

### 2.4. Kalendar

Bagi mendapatkan paparan mesyuarat pada kalendar semasa, pengguna juga boleh mengakses kepada pautan kalendar.

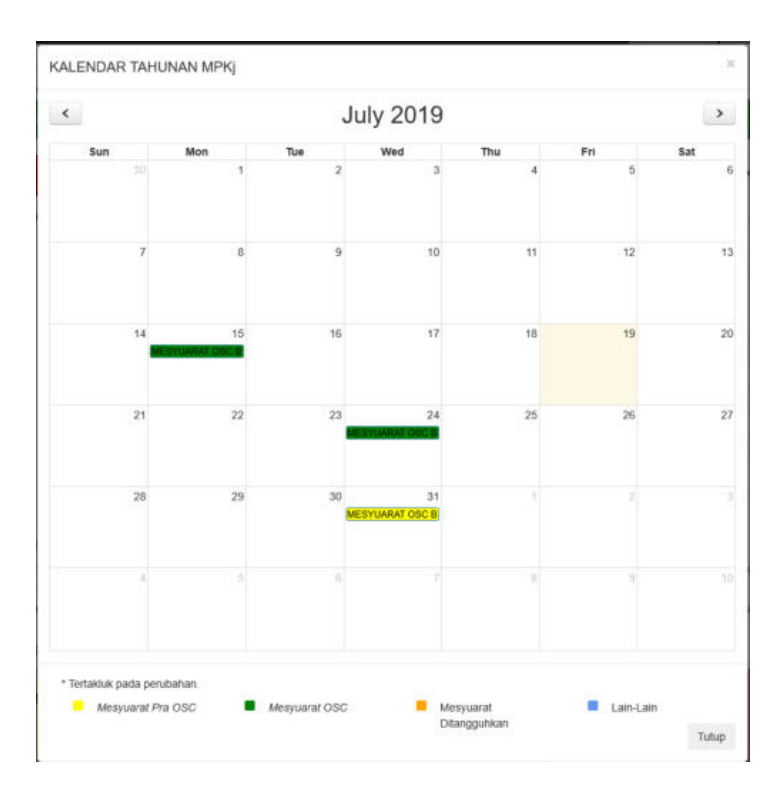

Rajah 7: Paparan Kalendar

Langkah 1 Klik pada pautan KALENDAR di sebelah atas Portal OSC.

Langkah 2 Klik pada ≥ untuk melihat kalendar pada bulan seterusnya.

Nota: Kalendar yang dipaparkan adalah mengikut bulan.

#### 2.5. Senarai Pegawai Bertanggungjawab

Pegawai Bertanggungjawab di sini bermaksud pegawai yang boleh dirujuk oleh SP bagi membuat konsultasi awal sebelum permohonan di buat secara *online*.

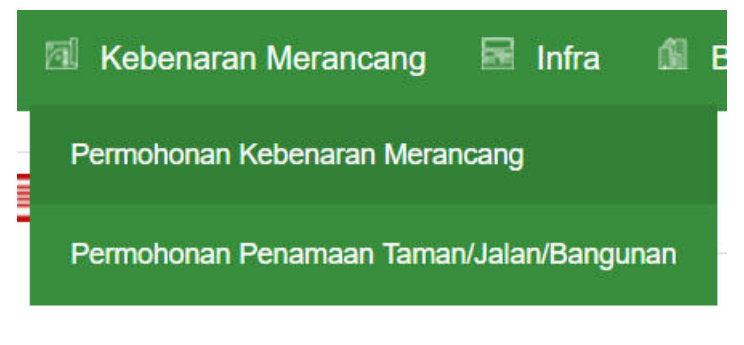

Rajah 8: Sub Menu Bagi Permohonan

Langkah 1 Klik pada menu kategori permohonan

Langkah 2 Pilih permohonan yang terlibat untuk mendapatkan konsultasi awal

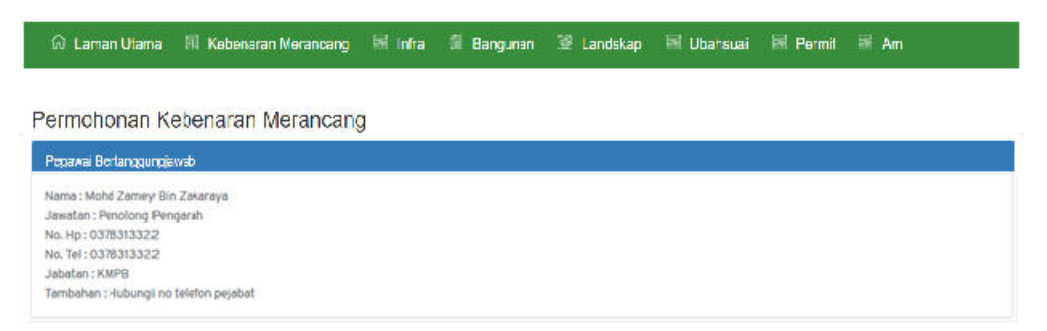

Rajah 9: Maklumat Pegawai Bertanggungjawab

## 2.6. Berita

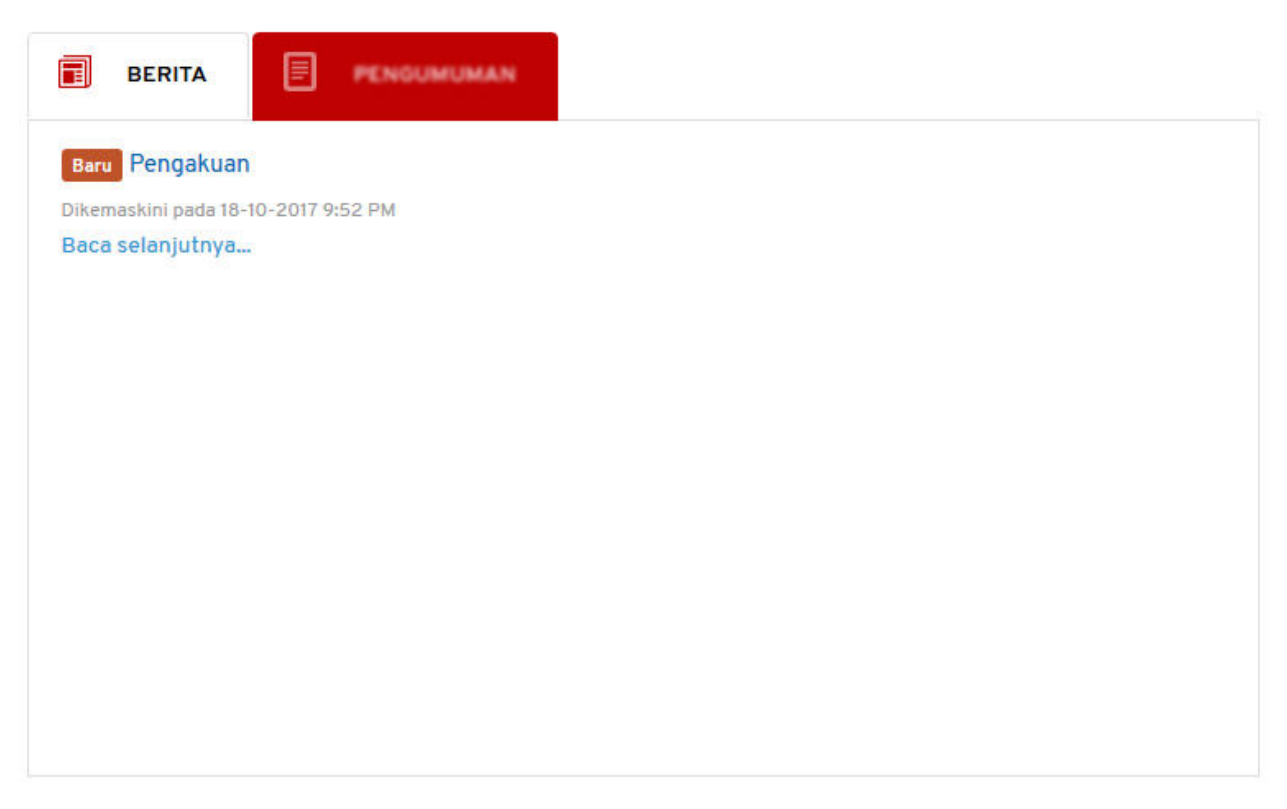

Rajah 10: Ruangan Berita

Langkah 1 Klik pada pautan Baca selanjutnya... untuk membaca berita penuh.

| aq kalendar                                                                  |                                                                                                    |                                                                                                    | 151-3                                                                                                    |                         | Pemohon                 | (SP) Kakitangan         | Age                     |
|------------------------------------------------------------------------------|----------------------------------------------------------------------------------------------------|----------------------------------------------------------------------------------------------------|----------------------------------------------------------------------------------------------------|-------------------------|-------------------------|-------------------------|-------------------------|
| PERBANDARA                                                                   | N SUE                                                                                                    | ANG JAY                                                                                                    | A SI                                                                                                    |                         |                         |                         |                         |
| SI Kebenaran Merancang                                                       | 🗟 Infra                                                                                                    | 6 Dangunan                                                                                                    | 🗐 Landskap                                                                                                    | 🗟 Ubahsual              | 🗟 Permit                | 🗟 Am                    |                         |
| an                                                                           |                                                                                                    |                                                                                                    |                                                                                                    |                         |                         |                         |                         |
| 18-10-2017 9:52 PM                                                           |                                                                                                    |                                                                                                    |                                                                                                    |                         |                         |                         |                         |
| an data yang dipaparkan di Portal Ra                                         | smi kami harwa                                                                                                    | untuk tuluan maklum                                                                                                    | at sahaia. Perbadanan                                                                                                    | Putraiava dan karaiaa   | n Malavsia dencar       | o jelas menafikan sem   | ua lahil                |
| tana orang atau entiti bagi apa-apa k<br>maklumat yang diserpleh dari Portal | erugian atau ke<br>Rasmi ini.                                                                                                    | rosakan yang timbul d                                                                                                    | aripada atau berhubun                                                                                                    | ığ dengan pengşunaa     | n atau pergantung       | jan keseluruhan atau i  | mana-                   |
|                                                                              | PERBANDARA<br>Eliter an Perumanan & Kerapaan Terncanan<br>Eliter Keberharan Merancang<br>an<br>16-10-2017 952 PM<br>en deta yang dipaparkan di Portal Ra<br>rana orang alau entiti bagi apa-apa k | PERBANDARAN SUB<br>enter an Perumanan & Karapan Terroduar<br>R Kebenaran Merancang Infra<br>an<br>16-10-2017 952 PM<br>en data yang dipaparkan di Portal Rasmi kami hanya<br>rana orang atau entiti bagi apa-apa kerugian atau ker | PERBANDARAN SUBANG JAY<br>enter an Perumanan & Kerayaan Tempanan<br>Kebenaran Merancang Infra I Dangunan<br>Infra I Dangunan<br>I Dangunan<br>I Dangunan<br>I Dang | PERBANDARAN SUBANG JAYA | PERBANDARAN SUBANG JAYA | PERBANDARAN SUBANG JAYA | PERBANDARAN SUBANG JAYA |

Rajah 11: Paparan penuh berita

Paparan berita penuh boleh dilihat seperti Rajah .

#### 2.7. Pengumuman

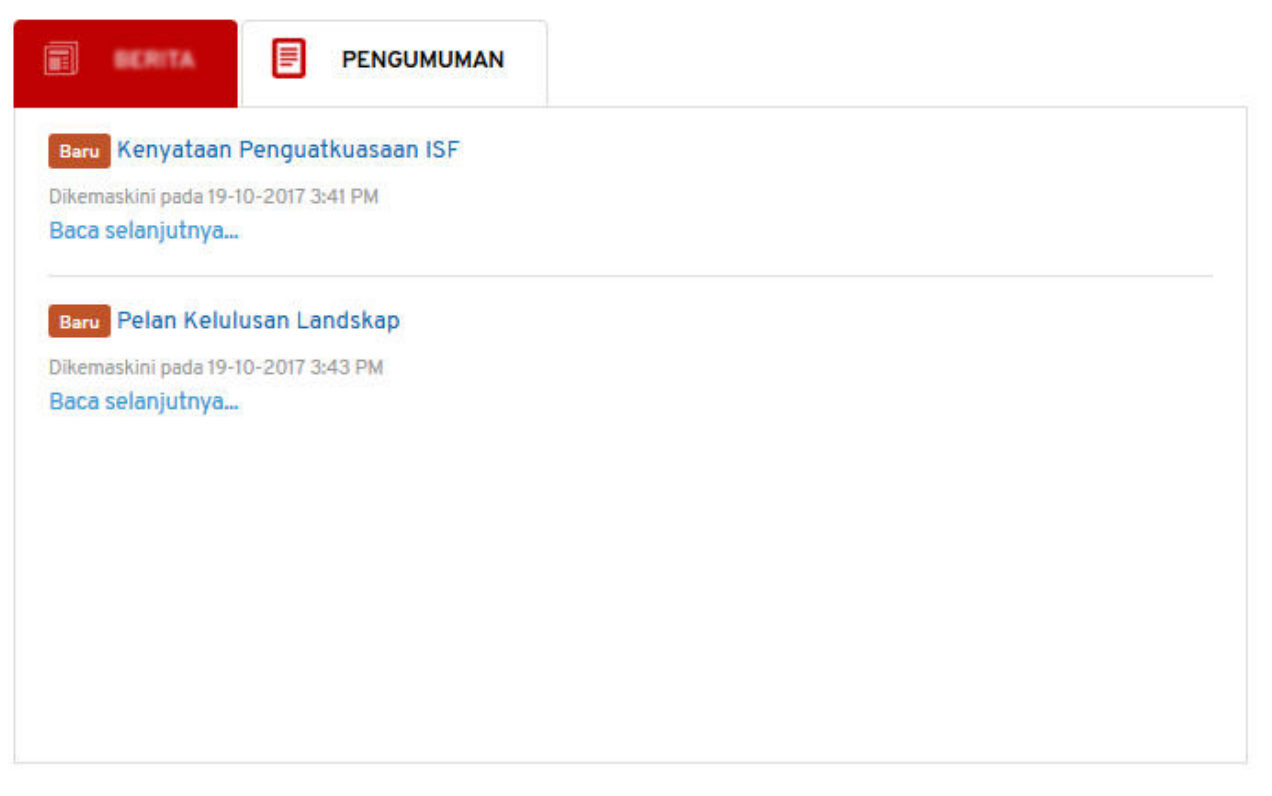

#### Rajah 12 : Ruangan Pengumuman

Langkah 1 Klik pada pautan Baca selanjutnya... untuk membaca pengumuman penuh.

#### 2.8. Semakan Permohonan

Semakan permohonan boleh dibuat oleh SP sekiranya mempunyai nombor permohonan yang sah.

| KPBR201710                    | )16- | 00 | 1  |     |    |    |    |     |    | S      | em | ak |
|-------------------------------|------|----|----|-----|----|----|----|-----|----|--------|----|----|
| JUML                          | AH   | TR | AN | IS/ | AK | SI | ON | LIN | NE | 201    | 7  |    |
| Bulan                         | 1    | 2  | 3  | 4   | 5  | 6  | 7  | 8   | 9  | 10     | 11 | 12 |
| K.Merancang                   | 0    | 0  | 0  | 0   | 0  | 0  | 0  | 0   | 0  | 29     | 0  | 0  |
| Bangunan                      | 0    | 0  | 0  | 0   | 0  | 0  | 0  | 0   | 0  | 4      | 0  | 0  |
|                               | 0    | 0  | 0  | 0   | 0  | 0  | 0  | 0   | 0  | 11     | 0  | 0  |
| Landskap                      |      |    |    |     |    |    |    |     |    |        |    |    |
| Landskap<br>Ubahsuai          | 0    | 0  | 0  | 0   | 0  | 0  | 0  | 0   | 0  | 3      | 0  | 0  |
| Landskap<br>Ubahsuai<br>Infra | 0    | 0  | 0  | 0   | 0  | 0  | 0  | 0   | 0  | 3<br>4 | 0  | 0  |

Rajah 13: Paparan Semakan Permohonan

Langkah 1 Masukkan nombor permohonan pada ruangan di bawah 'Masukkan No. Permohonan'

Langkah 2 Klik pada butang

| asukkan No. Permohonan                                        |                                                                   |                                                                                                    |                                                 |                      |
|---------------------------------------------------------------|-------------------------------------------------------------------|----------------------------------------------------------------------------------------------------|-------------------------------------------------|----------------------|
| KPBR20171016-001                                              |                                                                   |                                                                                                    |                                                 | Sema                 |
| Jenis Permohonan                                              | : Permohonan Baru                                                 |                                                                                                    |                                                 |                      |
| Status Permohonan                                             | : Ditangguhkan                                                    |                                                                                                    |                                                 |                      |
| Tarikh Permohonan Online                                      | : 16-10-2017                                                      |                                                                                                    |                                                 |                      |
| Tarikh Pendaftaran                                            | :16-10-2017                                                       |                                                                                                    |                                                 |                      |
| Tarikh Pembayaran                                             | 1                                                                 |                                                                                                    |                                                 |                      |
| Tarikh Bil                                                    | Jenis Bil                                                         | Amaun (MYR)                                                                                                    | Status                                          | Tarikh Bayaran Akhir |
| 16-10-2017                                                    | Bil Proses                                                        | 100.00                                                                                                    | Proses Pendaftaran                              | -                    |
|                                                               |                                                                   | and the second second se |                                                 |                      |
| 16-10-2017                                                    | Bil Caj Pemajuan                                                  | 100.00                                                                                                    | Proses Pendaftaran                              |                      |
| 16-10-2017<br>Mesyuarat JKT                                   | Bil Caj Pemajuan                                                  | 100.00                                                                                                    | Proses Pendaftaran                              | <u>.</u>             |
| 16-10-2017<br>Mesyuarat JKT<br>Tarikh Mesyuarat               | Bil Caj Pernajuan<br>Tajuk Mesyuarat                              | 100.00                                                                                                    | Proses Pendaftaran<br>Keputusan                 | 8                    |
| 16-10-2017<br>Mesyuarat JKT<br>Tarikh Mesyuarat<br>22-11-2017 | Bil Caj Pernajuan<br>Tajuk Mesyuarat<br>MESYUARAT JKT BIL 41/2017 | 100.00                                                                                                    | Proses Pendaftaran<br>Keputusan<br>Ditangguhkan | ā                    |

Rajah 14: Paparan Penuh Semakan Permohonan

Paparan penuh semakan permohonan akan dipaparkan seperti Rajah .

| KPBR20171016-02 | Semal |
|-----------------|-------|
|-----------------|-------|

Rajah 15: Semakan Permohonan Tiada Maklumat

Paparan seperti **Rajah** akan dilihat sekiranya nombor permohonan tidak wujud dalam Sistem OSC 3 Plus Online.

**NOTA:** E-mel pengaktifan pengguna akan dihantar dan pengguna perlu menekan pautan pengaktifan untuk log masuk dalam Sistem OSC 3 Plus Online.

# 3. Peranan: Teknikal Dalaman

Jabatan Teknikal Dalaman merupakan jabatan yang akan memberi ulasan teknikal terhadap sesuatu permohonan yang telah diedarkan oleh pihak OSC dan pihak Koordinator.

#### 3.1. Log Masuk

Teknikal Dalaman mempunyai pautan log masuk yang mempunyai akses kepada modul dalam sistem mengikut jenis peranan.

| G & EN MS |                      | Pemohon (SP) | Kakitangan Agensi |
|-----------|----------------------|--------------|-------------------|
|           |                      |              | Kakitangan        |
|           |                      |              | Pengurusan        |
|           | KPKT                 |              |                   |
|           | Log Masuk            |              |                   |
|           | SEBAGAI KAKITANGAN   |              |                   |
|           | ID Pengguna          |              |                   |
|           | contoh: 771114101031 |              |                   |
|           | Kata Laluan          |              |                   |
|           | Log Masuk            |              |                   |

Rajah 16 : Pautan Untuk Log masuk

- Langkah 1 Klik pautan Kakitangan pada bahagian atas sebelah kanan Portal OSC Plus Online.
- Langkah 2 Klik Kakitangan bagi peranan TEKNIKAL DALAMAN

|                      | ł |
|----------------------|---|
| KPKT                 |   |
| SEBAGAI KAKITANGAN   |   |
| ID Pengguna          |   |
| contoh: 771114101011 |   |
| Kata Laluan          |   |
|                      |   |
| Log Masuk            |   |

#### Rajah 17: Paparan Log Masuk

Langkah 3 Masukkan **ID PENGGUNA** serta **KATA LALUAN** yang sah.

Langkah 4 Klik butang LOG MASUK

#### 3.2. Dashboard

Dashboard merupakan perkara pertama yang akan dilihat oleh Teknikal Dalaman setelah berjaya log masuk. Dashboard memaparkan tugas yang belum selesai dan permohonan memerlukan ulasan.

| ashboard<br>ugas Yang Belum Sele                    | sal                                                   |                                                                                                    | Cartan    |                   |
|-----------------------------------------------------|-------------------------------------------------------|----------------------------------------------------------------------------------------------------|-----------|-------------------|
| Tagetan                                             | 12 No Perindulari                                     | Tajak Perseduaran                                                                                                    |           |                   |
|                                                     |                                                       | Tiada data                                                                                                    |           |                   |
| Paparan 0 hingga 0 dari 0 rek<br>ermohonan Memerluk | ud<br>Ian Ulasan                                      |                                                                                                    |           | Sebelum Kernudian |
| Tarikh Otherima                                     | No Permutanan                                         | Tajuk Permukonan                                                                                                    | Tylendeal |                   |
| 19-07-2019                                          | Permohonan Pelan Bangunan<br>MPKJ-PE20190719-020      | T UNIT BANGLO                                                                                                    | 3         | Paper             |
| 19-07-2019                                          | Permohonan Pelan Banganan<br>MPKJ-P820190719-016      | PERMOHONAN CADANGAN SATU UNIT KILANG 2 TINGKAT                                                                                                    | 1         | Papar             |
| 19-07-2019                                          | Permohonan Pelan Banganan<br>MPKJ #820190719-017      | CADANDAN MENDINKAN SERJAH KILANG BERKEMBAR BESERTA PEJABAT 2 TINGKAT (N ATAS LOT 2, JALAN 4, KANASAN PERBADUSTINAN KILANG, MAKIM KILANG, DAENAH HILU LANGAT, SELANGOR DABIB, SHIDAN                       | 1         | Paper             |
| 19-67-2019                                          | Permohonan Pelan Bangunan<br>MPK3-PB20190719-018      | CADANGAN MENDIRIKAN SEBUAH RUMAH IBADAT SATU TINGKAT (KATAS LOT 1111, JALAN 5, MUROM BERANANG, DAERAH<br>HALU LANGAT, SELANDOR DARUL EMIAN UNTUK TETUAK ABC SDN BHO                                       | 3         | Paper             |
| 19-67-2019                                          | Permohonan Keberaran Merancang<br>MPKJ+KM20190719-025 | PERMONONAN KERENARAN MENANCANG BADI CADANGAN PEMBANDUNAN 1 UNIT RUMAH SEBEBUAH DI ATAS LOT 1404<br>Madam Kenenya: Dabrah Haju Langar, selangar darar, eman unitar, huri hagina Maham .<br>Jadi perlah -   |           | Paper             |
| 18-07-2019                                          | Permohonan Pelan Bangunan<br>MPKJ-PR251160718-006     | CADANGAN TANBAHAN DAN UBAHSIJAI DI BAHAGIAN DALAMAN PADA 1 UNIT KEDAI PEJABAT 3 TINGKAT BEDIADA DI ND. 57A,<br>(PT TINGIT, JALAN TUN NEDUL AZIZ, KEDOO KAJANG, SELANGOR DARIJL EHSIAN, UN<br>IND ginnih - | 3         | Paper             |

Rajah 18: Dashboard Teknikal Dalaman

#### 3.3. Keseluruhan

Sub modul Keseluruhan memaparkan semua permohonan yang telah dihantar oleh pemohon bagi setiap borang permohonan.

| ٩ | Permohonan          | ~ |  |
|---|---------------------|---|--|
| 0 | Keseluruhan         |   |  |
| 0 | Kebenaran Merancang |   |  |
| 0 | Bangunan            |   |  |
| 0 | Landskap            |   |  |
| 0 | Infra               |   |  |
| 0 | Permit              |   |  |
|   | Am                  |   |  |

Rajah 19 : Paparan Semua Sub Modul Bagi Modul Permohonan

Langkah 1 Klik modul PERMOHONAN.

Langkah 2 Klik sub modul KESELURUHAN.

| 15 vielad per  | halaman.             |                                                                                |                                                   |                                                      |                          | Center           |         |
|----------------|----------------------|--------------------------------------------------------------------------------|---------------------------------------------------|------------------------------------------------------|--------------------------|------------------|---------|
| tiebh fieme 11 | No Permitianan       |                                                                                | Tapé Period                                       | anan                                                 |                          | Partight         | Testals |
| an an an a     | MPKJ-KM20190719-026  | PERMOHONAN KEBENARAN MENANCANG BADI<br>Daenah Hulu langat belandar darik ehij  | i CADANGAN PEMBANGUN<br>AN UNTUK, NUR HASLINA     | KN I UNIT RUMAH SESEBUAH DI ATAS I<br>MUHUMAD BAJURI | LOT 1454 MEAKIN SEMENYH, | Selesal Diproses | Pape    |
| 18-07-2219.    | MP8040020190718-010  | PERMONONAN KEBENARAN MERANCANG BAGI<br>DAERAN HULU LANGAT, SELANGOR DARU, ENGI | I CADANGAN PANGGAPURI<br>AN, UNTUK I IMPANIA IMPS | PERRARDMATAN 36 TINGKAT GLATAS (<br>ESIF SDN: BHD    | OT 36, MURION SEMENYTH,  | Sectary Diproves | Post    |
| AAA2,2000 🖬    | MPK240M20190718-015  | PERMOHONAN KEBENARAN MERANCANG BADI<br>DARUK EHSAN UNTUK TETUAN ABC SDN. BHD   | CADANISAN MERCIBOH BA                             | NGUNAN DI AYAS LOT 129, JALAN ABC                    | TAMAN 123, SELANGOR      | Sedeng Diproses  | -       |
| 15-07-2019 🛅   | MP4U43420190715-003  | PERMOHONAN KERENARAN MENANCANG SEBU<br>DAENAH HULU LANGAT, SELANGOR DARUK EHSI | JAH RUMAH BANGLO 2 TIN<br>AN BAGI TETUAN AMMARI I | GRAT, DI ATAS LOT PT 123, JALAN A1, 5<br>DH OMAR     | EKSYEN 4, MUKIM CHERAS,  | Selesal Diproses | Page    |
| 1142.001       | MP4.340420190712-002 | PERMONONAN KEBENARAN MERANCANG BAGI<br>SELANGOR DARUL ENSAN, URTUK, DOUBLE IMI | CADANGAN 4 UNIT OUDAN<br>PACT SON BHD             | IG DI ATAS LOT 12545, MURDA SEMEN                    | TH, DAERAH HULU LANGAT   | Sedarg Diproves  | Picael  |

Rajah 20 : Senarai Borang Permohonan

Langkah 3 Klik pautan Proses pada kolum Tindakan bagi borang permohonan yang dipilih.

#### 3.3.1. Carian Permohonan

| Langkah 1     | Buat carian dengan memasukkan kata kunci pada | di |
|---------------|-----------------------------------------------|----|
| bahagian atas | kanan senarai permohonan.                     |    |

Carian

#### 3.3.2. Maklumat Am Permohonan

Memaparkan maklumat am mengenai permohonan. Pihak OSC serta Teknikal Dalaman boleh mengemaskini tajuk permohonan sekiranya tajuk permohonan yang dihantar oleh pemohon tidak bersesuaian.

|                     | Maklumat                                                                                                    | Am                               |                                |                   |
|---------------------|----------------------------------------------------------------------------------------------------|----------------------------------|--------------------------------|-------------------|
| Majia               | : Majlis Perbandaran Kajang                                                                                            |                                  |                                |                   |
| Kategori            | : Permuhanan Kebenaran Merancang (Permohanan                                                                           | Beni)                            |                                |                   |
| Nama Pettohon (SP)  | : 720917105521 (720917105521)                                                                                          |                                  |                                |                   |
| Skala Pembanpunan   | taci                                                                                                    |                                  |                                |                   |
| No. Pertsoboran     | : MPKJ-KM20190719-026                                                                                                  |                                  |                                |                   |
| Status Permohenan   | : Lafue                                                                                                    |                                  |                                |                   |
| Tarikh Penghantaran | : 19-87-2019                                                                                                    | Lengka                           | Ditertima OSC : 19-07-3019     |                   |
| Kourdinator         | Rebenaran Merancang (DATUK HIZAM BIN SAHAB                                                                             | (DPSM) O.M.                      |                                |                   |
| Negati              | : Selangur                                                                                                    |                                  |                                |                   |
| Diserah             | : Hulu Langat                                                                                                    |                                  | Multim : Semanyih              |                   |
| Tajak Permebonan    | PERMOHONAN KERENARAN MERANCANG BAGI D<br>SEMENYIN, DAERAH HULU LANGAT, SELANDOR D<br>URTUR: NUR HARLINA MUHAMAD BAJURI | ADANGAN PEMBANGUNAI<br>MUL EHSAN | I I UNIT RUMAH DESEMUAH DI ATJ | IS LOT 1464 MUNIK |
| Nama Pemaja Pemilik | NUR HASLINA MUHAMAD BAJURI LOT 2927 BATU                                                                               | 3 KAMPUNG BANTING 453            | NO SABAK BERNAM SELANDOR.      |                   |
| Longitud            | 1101.85880600                                                                                                    |                                  | Latitud 12.90887800            |                   |
| Rancangan Tempatan  | - 74                                                                                                    |                                  | Zoning : Perumahan             |                   |
|                     | Maklumat Ta                                                                                                    | mah                              |                                |                   |
| Jenis Lot No Lot    | Perulik Tatuh                                                                                                    | Katagori                         | Syarat Nyata                   | Catatan           |
|                     |                                                                                                    |                                  |                                |                   |

Rajah 21: Maklumat Am Permohonan

| Langkah 1 | Klik butang | Kemaskini Permohonan |
|-----------|-------------|----------------------|
|-----------|-------------|----------------------|

| Tajuk Permohonan          |                        |                                                                                       |                     |
|---------------------------|------------------------|---------------------------------------------------------------------------------------|---------------------|
| PERMOHONAN KEBENARAN MERU | INCANG BAGI CADANGAN I | IBANGUNAN 1 UNIT RUMAH SESEBUAH DI ATAS LOT 1404 MURIM SEMENYAL DARRAH HULU LANGAT, S | ELANGOR DARLE EHSAN |
| UNTUK: NUR HABUNA MUHAMAD | 84.10R                 |                                                                                       |                     |
|                           |                        | Est.                                                                                  |                     |
| Lokasi Permohonan         |                        |                                                                                       |                     |
|                           | Darrah*                | Huhu Langat                                                                           |                     |
|                           | Muhlm*                 | Serwityth                                                                             |                     |
|                           |                        | Sinpun                                                                                |                     |

Rajah 22: Maklumat Permohonan Dikemaskini

- Langkah 2 Kemaskini tajuk permohonan di bahagian TAJUK PERMOHONAN.
- Langkah 3 Klik butang SIMPAN
- Langkah 4 Kemaskini DAERAH
- Langkah 5 Kemaskini MUKIM
- Langkah 6 Klik butang SIMPAN

Nota : Pemohon akan mendapat e-mel sekiranya tajuk permohonan mereka ditukarkan

#### 3.4. Modul Semakan & Ulasan

Modul Semak & Ulasan merupakan modul yang mengandungi dua sub modul iaitu sub modul Maklumat Edaran dan Senarai Semakan & Ulasan. Sub modul Maklumat Edaran mengandungi permohonan yang diedarkan untuk memberikan ulasan manakala Senarai Semakan & Ulasan mengandungi kesemua permohonan yang telah mempunyai ulasan koordinator dan agensi teknikal luaran yang lain.

#### 3.4.1. Maklumat Edaran

Maklumat edaran mengandungi senarai permohonan yang diedarkan untuk diberikan ulasan.

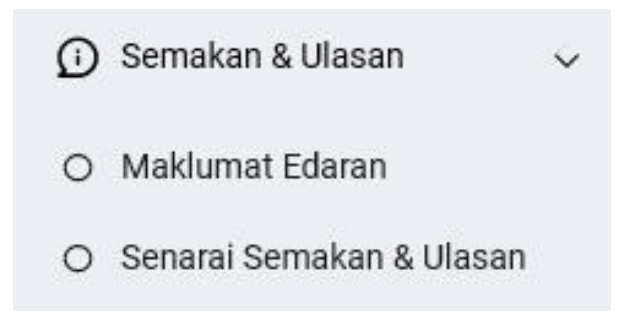

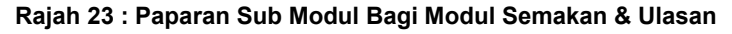

Langkah 1 Klik modul SEMAKAN & ULASAN.

Langkah 2 Klik sub modul MAKLUMAT EDARAN.

| Senarai Permoho      | onan                                                 |                                                                                                    |             |                |          |
|----------------------|------------------------------------------------------|----------------------------------------------------------------------------------------------------|-------------|----------------|----------|
| Tarikh Permohonan    | 10                                                   | 5° 2018 * 23-07-2014                                                                                                    |             | Sating Permoto |          |
| Paper 25 🗢 inkod per | halaman                                              |                                                                                                    |             | Carlan         |          |
| tariki totaras       | Sti Permitatan                                       | Tipk Permitian                                                                                                    | Tarité Alde | Ubstan         |          |
| 19-07-2019           | Permohanan Pelan Bangaran<br>MPK34800190719-020      | 1 UNIT BANGLO                                                                                                    | 01-08-2019  |                | Printers |
| 19-07-2019           | Permohanan Pelan Bangunan<br>MPKJ-PB22190719-016     | PERMONONAN CADANGAN SATU UNIT KILANG 2 TINGKAT                                                                                                    | 01-08-2519  | . 0            | Proses   |
| 19-67-2019           | Permohenan Pelan Bangunan<br>MPKJ PE20190719-017     | CADANGAN MENDERIKAN SEBUAH KULANG BERKUMBAR BEBRITA PELABAT 2 TANGKAT DI ATAG UDT 3, JALAN A, KANAKADA PENDERUTITANA KALANG, MARKIN KALANG, DAERAH HEJUT JANGKAT DELANGGI DARA, ENGAN,                            | 01-06-2019  |                | Proses   |
| 19-07-2019           | Permohanan Pelan Bangunan<br>MPKJ #800180719-018     | CADANGAN MENDRIKAN SEBUAH RUMAH BADAT SKIU TINISKIT DI ATAS LOT TITT, JALAH 5, MURUM<br>BERANANG, DAERAH HOLU LANGAT, BELANGOR DARUL EHDAN UNTUK TETUAN ABC SDN BHD                                               | 01-08-2019  | 0              | Proses   |
| 19-07-2019           | Permohonan Kobenaran Meranca<br>MPK_J-KN20190719-026 | g PERMOHONAN REPENDIXAN MERANDAANI BAAR AALI AABA PANIMAN PENBANDIANAN I UNIT RUBAH BEREDUAH DI<br>AYAS LUT TADA MURUN REMENYEN DADAAH HULU LANGAT BELANDOR GARU, EHSAN, UNTUK INDRI HABURA<br>MARAMA.<br>Marama. |             | 1              | Prines   |
| 18-07-2019           | Persobonan Pelan Bangunan<br>MPKJ-PE20190719-006     | CADARDAN TANDAHAN DAN UBARDAN DI BAHARDAN DALAMAN INAN I MIN'T KEDAI PEJABAT 3 TINGKAT<br>30 DALAM DING 373, 2017 19433, JALAN TUN ABOLE, ASIZ, 43000 KAJANG, SELANDOR DARLE, BRIAN UM,<br>100, BOLM, 41, 001     | 31-42-2019  | 2              | Protes   |
| 18-07-0015           | Permohanan Pelas Bangunan<br>MPK3-PE00190710-003     | PERMONONAN CAGANEAN PEMBANGUNAN 2 BLOK RENU DI ATAS LOY 2001 UNTUK TETUAN DOUBLE IMPACT<br>SON INID                                                                                                    | 01-07-0019  | 0              | Proper   |

Rajah 24 : Senarai Permohonan

Langkah 3 Klik pautan PROSES.

#### 3.4.1.1. Permohonan Tidak Berkaitan

Koordinator boleh memilih 'Permohonan Tidak Berkaitan' jika permohonan tersebut tidak releven untuk memberi komen atau justifikasi mengenai permohonan tersebut.

| * Fire bits Your transf Table                                                                                                    |
|----------------------------------------------------------------------------------------------------|
| Prograph v B / 6 A v Z v F ∓ 3 E E v E v 0 0 Z                                                                                      |
|                                                                                                    |
|                                                                                                    |
| Nonestry Try                                                                                                    |
| ten Celenfel                                                                                                    |
| Hanya fail dari format pdf, doc, doce, site, site salvaja dibenarkan. Jika anda menyimpan sabagai DRAF, tada fail akan dimuat naik. |
|                                                                                                    |

Rajah 25 : Paparan Untuk Pemberian Ulasan

Langkah 1 Tandakan Permohonan Tidak Berkaitan bagi permohonan yang tiada kaitan. Langkah 2 Klik butang Hantar Ulasan

#### 3.4.1.2. Pemberian Ulasan

Pihak agensi teknikal luaran boleh memberikan komen atau justifikasi berulang kali selagi tempoh akhir pemberian ulasan belum tamat.

Langkah 1 Masukkan komen atau justifikasi pada ruangan Ulasan. Terdapat juga fungsi format yang boleh digunakan oleh pengguna seperti penggunaan jadual, *italic*, bold dan sebagainya seperti **Rajah 25**.

Langkah 2 Klik Choose File untuk muatnaik lampiran jika ada.

Langkah 3 Klik butang Hantar Ulasan untuk menghantar ulasan.

#### 3.4.1.3. Simpan Ulasan Sebagai Draf

Ulasan juga boleh disimpan sebagai draf. Bahagian lampiran tidak boleh disimpan sebagai draf, hanya ulasan yang akan disimpan sebagai draf.

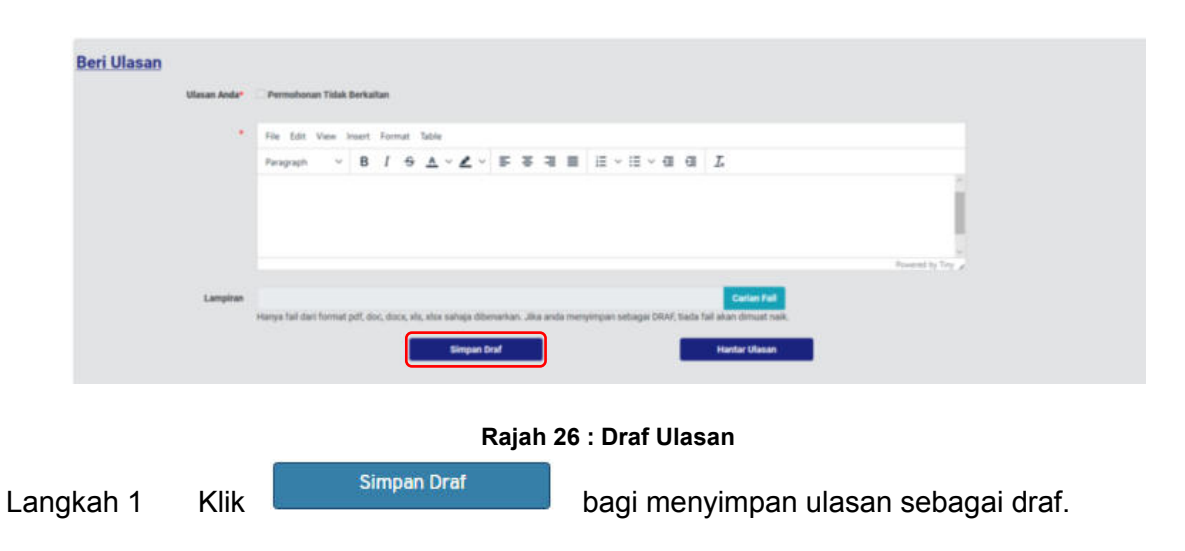

#### 3.4.1.4. Senarai Ulasan Ahli Kumpulan

Senarai ulasan ahli kumpulan menempatkan ulasan-ulasan yang telah diberikan oleh ahli kumpulan.

| Pengulas          | AMB HAZLAN BIN           |
|-------------------|--------------------------|
| Kampulan Teknikal | Kebenaran Merancang      |
| Jawatan           | PENGARAH                 |
| Tarikh & Maka     | 22-07-2019 3:37 PM       |
| Lampinan          | Seberaran, minancarg.pdf |
| TIADA MASALAH     |                          |
| Rop               | wt PGF                   |

Rajah 27 : Senarai Ulasan Ahli Kumpulan

#### 3.4.1.5. Senarai Ulasan

Senarai ulasan akan memaparkan semua ulasan yang telah diberikan oleh pihak koordinator, koordinator dalaman serta agensi luar.

| ral Ulasan Teknikal - Kebenaran Merancang (1 Ulasan) |                            |
|------------------------------------------------------|----------------------------|
| Pengulas                                             | TN. AMBRIE, HAZWAN MAT ZIN |
| Rampulan Teknikal                                    | Kebenaran Merancang        |
| Jawatan                                              | PENGARAH                   |
| Tarikh & Masa                                        | 19-07-2018 A.47 PM         |
| Langiran                                             | Tiels                      |
| test                                                 |                            |
|                                                      | NHT POE                    |
|                                                      |                            |
| rai Ulasan Agensi - MAJAARI (1 Ulasan)               |                            |
|                                                      |                            |

#### Rajah 28 : Paparan Senarai Ulasan Teknikal

Langkah 1 Klik ikon Senurai Ulasan Agenal - MAJAARI (1 Ulasan) untuk melihat ulasan.

## 4. Modul Mesyuarat

Terdapat empat sub modul bagi modul Mesyuarat iaitu Pengurusan, Lokasi Mesyuarat, Mesyuarat JKT dan Mesyuarat OSC.

#### 4.1. Pengurusan Mesyuarat

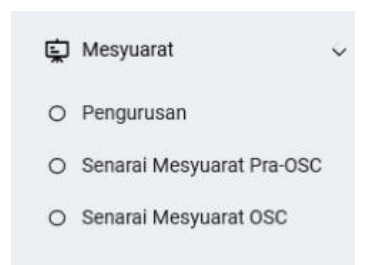

Rajah 29: Paparan Modul Mesyuarat

- Langkah 1 Klik modul MESYUARAT.
- Langkah 2 Klik sub modul PENGURUSAN.

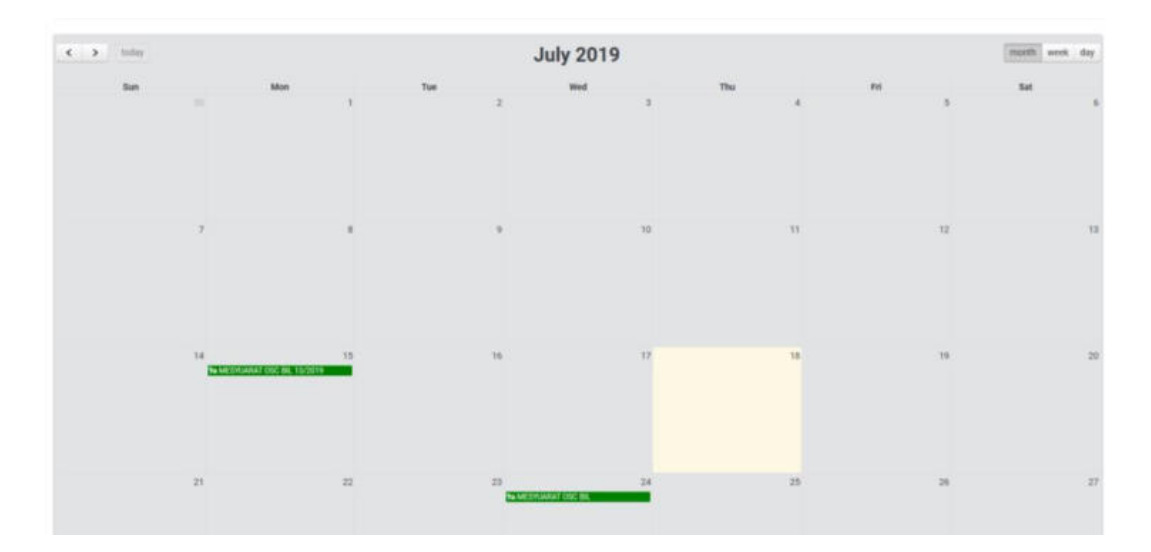

Rajah 30 : Paparan Kalendar

Langkah 1 Klik pada TARIKH untuk set mesyuarat.

| Butiran Mesyuarat<br>Jenis Mexyuarat | Menyuarat OSC      |   |        |        |    |
|--------------------------------------|--------------------|---|--------|--------|----|
| Тајий                                | MESYUAAAT DISC BIL |   |        |        |    |
| Dute                                 | 23-07-2019         |   |        |        |    |
| Masa                                 | 8:00 AM            | 4 | hingge | 800 AM | ×. |
| Tempat                               |                    |   |        |        |    |
| Pengerusi                            |                    |   |        |        |    |
|                                      |                    |   | 54     | npan   |    |

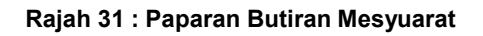

- Langkah 2 Masukkan JENIS mesyuarat.
- Langkah 3 Masukkan TAJUK mesyuarat.
- Langkah 4 Pilih dropdown TARIKH mesyuarat.
- Langkah 5 Pilih dropdown MASA mesyuarat.
- Langkah 6 Pilih dropdown TEMPAT mesyuarat.
- Langkah 7 Pilih dropdown PENGERUSI atau masukkan nama pengerusi.
- Langkah 6 Klik butang Simpan

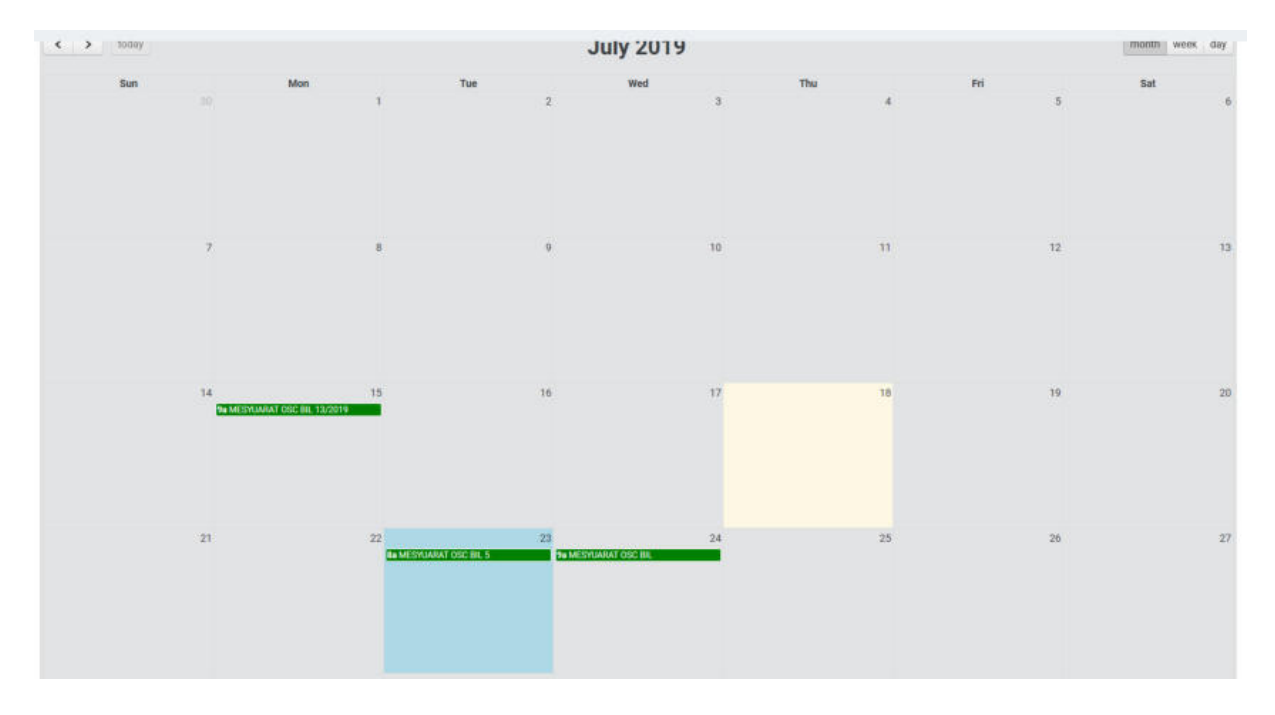

Rajah 2 : Paparan Kalendar Mesyuarat

Langkah 7 Klik pada maklumat mesyuarat pada TARIKH yang disimpan.

## 4.1.1. Kemaskini Mesyuarat

Pihak OSC boleh mengemaskini maklumat mesyuarat.

| Tajuk : I                                                               | MESTUARAT OSC BIL 5                                                                    |                      |               |                 |
|-------------------------------------------------------------------------|----------------------------------------------------------------------------------------|----------------------|---------------|-----------------|
| Tarikh : 2                                                              | 23-07-2019                                                                             |                      | Masa : 8:00 / | AM - 8:00 AM    |
| Tempat :                                                                | КРКТ                                                                                   |                      |               |                 |
| Pengerusi : I                                                           | EN AMIRUL                                                                              |                      |               |                 |
| Kemaskir                                                                | ni                                                                                     | Perjalanan Mesyuarat |               | Padam Mesyuarat |
|                                                                         |                                                                                        |                      |               |                 |
|                                                                         | Rajah 33                                                                               | 3: Paparan Butiran N | lesyuarat     |                 |
| ngkah 1 Klik                                                            | butang Kemaskini                                                                       |                      |               |                 |
|                                                                         | butung                                                                                 |                      |               |                 |
|                                                                         |                                                                                        |                      |               |                 |
|                                                                         |                                                                                        |                      |               |                 |
| autiran Mesyuarat                                                       |                                                                                        |                      |               |                 |
| Butiran Mesyuarat<br>Ienis Mesyuarat                                    | Mesyuarat Pra OSC                                                                      |                      | ×             |                 |
| Butiran Mesyuarat<br>Ienis Mesyuarat<br>ajuk                            | Mesyuarat Pra OSC<br>MESYUARAT OSC BIL 5                                               |                      | ×             |                 |
| Butiran Mesyuarat<br>Jenis Mesyuarat<br>Jajuk                           | Mesyuarat Pra OSC<br>MESYUARAT OSC BIL 5                                               |                      | *             |                 |
| <mark>Butiran Mesyuarat</mark><br>Jenis Mesyuarat<br>Jajuk<br>Yate      | Mesyuarat Pra DSC<br>MESYUARAT OSC BIL 5<br>31-07-2019                                 |                      | ×             |                 |
| Butiran Mesyuarat<br>Jenis Mesyuarat<br>Jajuk<br>Jate<br>Aasa           | Mesyuarat Pra OSC<br>MESYLARAT OSC BIL 5<br>31-07-2019<br>8:00 AM                      | ✓ hingga 8:00 AM     | ~             |                 |
| Butiran Mesyuarat<br>Jenis Mesyuarat<br>Tajuk<br>Jate<br>Aasa           | Mesyuarat Pra OSC<br>MESYUARAT OSC BIL 5<br>31-07-2019<br>8:00 AM<br>KPKT              | ✓ hingga 8:00 AM     | ×<br>         |                 |
| Butiran Mesyuarat<br>Jenis Mesyuarat<br>Fajuk<br>Jate<br>Hasa<br>Yempat | Mesyuarat Pra OSC<br>MESYUARAT OSC BIL 5<br>31-07-2019<br>8:00 AM<br>KPKT<br>EN AMERIA | ∨ hingga 8:00 AN     | ~             |                 |

Rajah 34 : Paparan Kemaskini Maklumat Mesyuarat

Langkah 2 Kemaskini maklumat mesyuarat yang berkaitan.

| Langkah 3 | Klik butang | Kemaskini |
|-----------|-------------|-----------|
| Langkan 3 | Klik butang | - menn    |

## 4.1.2. Menangguh Mesyuarat

| Butiran Mesyuarat |                                                                   |
|-------------------|-------------------------------------------------------------------|
| TAJUK             | : MESYUARAT JKT BIL                                               |
| TARIKH            | : 02-01-2018                                                      |
| MASA              | : 9:30 AM - 12:00 PM                                              |
| LOKASI            | : BILIK MESYUARAT KESIDANG, ARAS 9, KOMPLEKS PERBADANAN PUTRAJAYA |
| PENGERUSI         | : ahmad fahmi                                                     |
|                   | Kemuskini Perjalanan Mesyuarat                                    |

#### Rajah 35: Paparan Butiran Mesyuarat

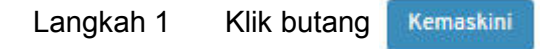

| Tajuk<br>Tarikh | : MESYUARAT OSC BIL 5<br>: 31-07-2019 | м                    | fasa : 8:00 AM - 8:00 AM |                 |
|-----------------|---------------------------------------|----------------------|--------------------------|-----------------|
| Tempat          | : KPKT                                |                      |                          |                 |
| Pengerusi       | : EN AMIRUL                           |                      |                          |                 |
| Kema            | sikini                                | Perjalanan Mesyuarat |                          | Padam Mesyuarat |

Rajah 36 : Paparan Kemaskini Maklumat Mesyuarat

## 4.1.3. Kemaskini Agenda Mesyuarat

| Agenda | Mesyuarat                                                        |        |        |
|--------|------------------------------------------------------------------|--------|--------|
|        | Agenda                                                           | Aktit? | Action |
| 1      | KATA ALU-ALUAN PENGERUSI BERSAMA JAWATANKUASA TEKNIKAL OSC       | *      | G      |
| 2      | MINIT MESYUARAT JKT BIL 67/2017 PADA 04-12-2017                  | *      | G      |
| 3      | SENARAI KERTAS PEMBENTANGAN                                      | 1      | G      |
| 4      | PEMBENTANGAN PERMOHONAN UNTUK KELULUSAN                          | -      | G      |
| 5      | HAL-HAL LAIN                                                     | *      | ß      |
|        | Senarai Jemputan Agenda Senarai Pembentangan Keputusan Mesyuarat |        |        |

#### Rajah 37 : Paparan Agenda

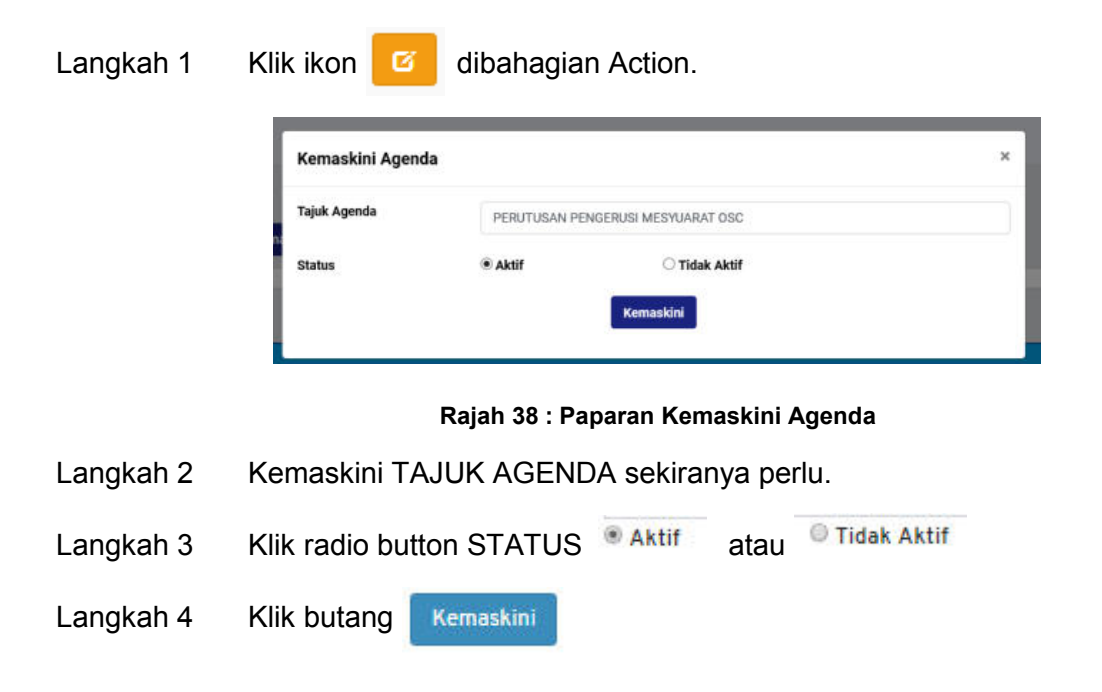

#### 4.1.4. Jemputan Permohonan ke Mesyuarat

| • | Agentile                                                             | 484.077 |  |
|---|----------------------------------------------------------------------|---------|--|
| 1 | PERUTURAN PENGERUS MESHARAT DIC                                      | 1       |  |
| 2 | PENGESAHAR MINIT MESYUARAT MESYUARAT COC BIL 19/2019 PADA 15/07/2019 | *       |  |
| 3 | PERIANA PERIANDA DERBANDATI                                          | 1       |  |
| 1 | PEMIENTANGAN LAPORAN PELAN PEMAJUAN                                  |         |  |
| 5 | PEMBENTANGAN DAN PERTINBANGAN KERTAS DASAR                           | 1       |  |
| 1 | PEMBENTANJAN PERMONONAN UNTUK KELULUSAN                              |         |  |
| į | PEMENTANIAN KERTAS PEMARLIANAN                                       |         |  |
| 1 | PEMBENTANDAN UTATUB DAN IDU PEMANTAUAN TAPAK                         |         |  |
| 1 | HAL HIAL LAIN                                                        | 10 an   |  |

#### Rajah 39: Paparan Jemputan Agenda

Langkah 1 Klik butang Senarai Jemputan Agenda

## 4.1.5. Jemputan Permohonan Serentak

Permohonan serentak boleh ditambah dibahagian Senarai Jemputan Permohonan Serentak setelah didaftarkan pada sub modul Senarai Permohonan Serentak dalam modul Projek.

| ienarai Jemputan Agenda (Permohonan Serentak) |                           |                                 |             |          | Tambah Permohonan Serentak |  |
|-----------------------------------------------|---------------------------|---------------------------------|-------------|----------|----------------------------|--|
| Papar 25 🗸 reko                               | id per halaman            |                                 |             | Carlan   |                            |  |
| Tarikh                                        | Tajuk Pernohonan Serentak | No Permohanan                   | Koordinator | Tinda    | ikan                       |  |
|                                               |                           | Tiada rekod ditemul. Harap maaf |             | se dui   |                            |  |
| Tiada rekod wujud                             |                           |                                 |             | Sebelumn | ya Seterusny               |  |
|                                               |                           | Senarai Pembentangan            |             |          |                            |  |

Rajah 40 : Paparan Jemputan Permohonan Serentak

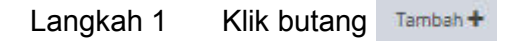

| apar 25 🗸  | rekod per halaman                                                                                                    |                                             | Carian                                      |               |
|------------|----------------------------------------------------------------------------------------------------|---------------------------------------------|---------------------------------------------|---------------|
| Tarikh     | Tajak Permahonan Serentak                                                                                                    | No Permohonan                               | Koontinutor                                 | Tindakan      |
| 15-07-2019 | CADANGAN MEMBINA DUA UNIT GUDAND BERKEMBAR YANG MENGANDUNGI RUANG GUDANG DI TINGKAT BAWAH, 2 & 3 BERSAMA<br>RUANG PEJABAT DI TINGKAT BAWAH & 1 DAN PENYERAHAN BERAHAGIAN TINANY UNTUK PELEBARAN JALAN 60'DI BAWAH SERSYEN<br>200, KANUN TANAH NEGARA DI ATAS PT 60303 & PT 60304 (LOT ASAL 1761), JALAN KPB 2, KANAP PERINDUSTRIAN KAMPUNG BARU<br>BALAKION, MIKIM CHERAG, DARRAH RULU LANGKIT, SELANGOR DARUL EHGAN UNTUK TETUAN TANYEL FOR ALL MARETING SON BHO | MPKJ-JP20190715-002<br>MPKJ-KT20190715-002  | Jalan Perparitan<br>Kerja Tanah             | Hantar Jemput |
| 18-07-2019 | CADANGAN MEROBOH BANGUNAN DI ATAS LOT 123, JALAN ABC, TAMAN 123, SELANGOR DARUL EHSAN UNTUK TETUAN ABC SON, BHD.                                                                                                    | MPKJ-JP20190718-005<br>MPKJ-KM20190718-015  | Kebenaran Merancang<br>Jabatan Kejuruteraan | Hantar Jempu  |
| 8-07-2019  | CADANGAN MEMBINA 28 UNIT RUMAH SESEBUAH FASA 98 DAN SEBIJAH PENCAWANG ELEKTRIK DI ATAS LOT PT 75493 HINGGA 75520<br>DAN LOT PT 7555T, MURIM KAJANG, DAERAH HULU LANGAT, SELANGOR DARUL EHSAN. UNTUK TETUAN JADE HOMES SON BHD                                                                                                    | MPKJ-PB20190718-002<br>MPKJ-H0M20190718-007 | Jabatan Kejuruteraan<br>Bangunan            | Hantar Jemput |

#### Rajah 41: Senarai Permohonan Serentak

Klik butang

dibahagian Tindakan.

Nota: Pihak Koordinator akan mendapat e-mel Jemputan Pembentangan Permohonan Serentak.

#### 4.1.6. Batal Jemputan Permohonan Serentak

| apar 25 🗸 reko       | d per halaman                                                                                                    |                                            | c                                           | arian               |
|----------------------|----------------------------------------------------------------------------------------------------|--------------------------------------------|---------------------------------------------|---------------------|
| Tarikh               | Tajuk Permobonan Serentak                                                                                           | No Permobunan                              | Roordinator                                 | Tindakan            |
| 18-07-2019           | CADANGAN MEROBOH BANGUNAN DI ATAS LOT 123, JALAN ABC, TAMAN 123, SELANGOR DARUL<br>EHSAN UNTUK TETUAN ABC SDN. BHD. | MPKJ-KM20190718-015<br>MPKJ-JP20190718-005 | Kebenaran Merancang<br>Jabatan Rejuruteraan | Batal               |
| anaran halaman 1 dar | 1                                                                                                    |                                            | s                                           | ebelumnya 1 Seterus |

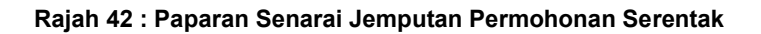

Langkah 1 Klik butang Batal

Langkah 2

### 4.1.7. Senarai Pembentangan Permohonan Serentak

| Papar 25 🗸 reko | d per halaman                                                                                                    |                                            |                                             | Carian   |
|-----------------|----------------------------------------------------------------------------------------------------|--------------------------------------------|---------------------------------------------|----------|
| Tanleh          | Tajuk Permohunan Serentak                                                                                           | No Permohanan                              | Roomlinator                                 | Tindakan |
| 18-07-2019      | CADANGAN MEROBOH BANGUNAN DI ATAS LOT 123, JALAN ABC, TAMAN 123, SELANGOR DARUL<br>EMBAN UNTUK TETUAN ABC SDN. BHD. | MPKJ-KM20190718-015<br>MPKJ-JP20190718-005 | Kebenaran Merancang<br>Jabatan Kejuniteraan | Batal    |

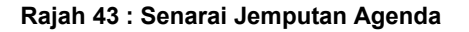

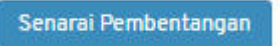

#### Langkah 1 Klik butang

#### 4.1.8. Tambah Seksyen Pembentangan

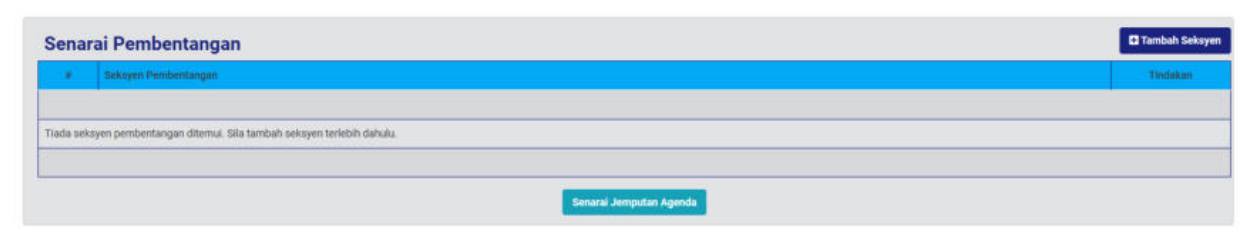

#### Rajah 44 : Paparan Senarai Pembentangan

| Langkah 1 | Klik butang | Tambah Seksyen                                        |   |
|-----------|-------------|-------------------------------------------------------|---|
|           |             | Senarai Pilihan Seksyen                               | × |
|           |             | PERKARA-PERKARA BERBANGKIT                            |   |
|           |             | PEMBENTANGAN LAPORAN PELAN-PELAN PEMAJUAN             |   |
|           |             | PEMBENTANGAN DAN PERTIMBANGAN KERTAS DASAR            |   |
|           |             | PEMBENTANGAN PERMOHONAN SERENTAK                      |   |
|           |             | PEMBENTANGAN PERMOHONAN KEBENARAN MERANCANG           |   |
|           |             | PEMBENTANGAN PERMOHONAN PELAN KERJA TANAH             |   |
|           |             | PEMBENTANGAN PERMOHONAN PELAN JALAN DAN PERPARITAN    |   |
|           |             | PEMBENTANGAN PERMOHONAN PELAN LAMPU JALAN             |   |
|           |             | PEMBENTANGAN PERMOHONAN PELAN BANGUNAN                |   |
|           |             | PEMBENTANGAN PERMOHONAN PELAN LANDSKAP                |   |
|           |             | PEMBENTANGAN PERMOHONAN PERMIT SEMENTARA              |   |
|           |             | PEMBENTANGAN PERMOHONAN PERMIT (KERJA UBAHSUAI KECIL) |   |
|           |             | PEMBENTANGAN PERMOHONAN AM (LAIN_LAIN)                |   |
|           |             | PEMBENTANGAN KERTAS TAMBAHAN                          |   |
|           |             | PEMBENTANGAN KERTAS PEMAKLUMAN                        |   |
|           |             | HAL-HAL LAIN                                          |   |
|           |             | Kemaskini                                             |   |

#### Rajah 45: Paparan Senarai Pilihan Seksyen

- Langkah 2 Klik checkbox Langkah 2 Klik checkbox
- Langkah 3 Klik butang Kemaskini

### 4.1.9. Kemaskini Seksyen

| Sena | Senarai Pembentangan             |          |  |  |  |
|------|----------------------------------|----------|--|--|--|
|      | Sokiyon Pembentungan             | Tindakan |  |  |  |
| A    | PEMBENTANGAN PERMOHONAN SERENTAK |          |  |  |  |
|      | Senaral Jemputan Agenda          |          |  |  |  |

#### Rajah 46: Paparan Senarai Pembentangan

Langkah 1 Klik butang

Muka Surat 28

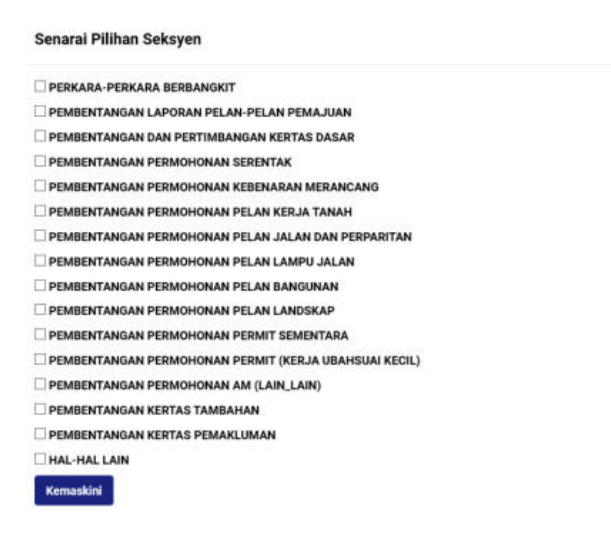

х

Rajah 47 : Paparan Senarai Pilihan Seksyen

- Langkah 2 Klik checkbox bagi pilihan seksyen.
- Langkah 3 Klik butang Kemaskini

## 4.1.10. Kemaskini Tajuk Seksyen

| Sena  | arai Pemb   | pentangan                           |              | Kemaskini Seksyen |
|-------|-------------|-------------------------------------|--------------|-------------------|
|       | Seksyon Per | mbentangan                          |              | Tindakan          |
| A     | PEMBENTAN   | NGAN PERMOHONAN SERENTAK            |              | <b>2</b>          |
|       |             | Senaral Jemputan                    | Agenda       |                   |
|       |             | Rajah 48 : Paparan Senarai F        | Pembentangan |                   |
| .angł | kah 1       | Klik ikon 🕜 untuk kemaskini tajuk s | seksyen.     |                   |
|       |             | Kemaskini Tajuk Seksyen             | ×            |                   |
|       |             | Tajuk<br>Seksyen<br>HONAN SERENT ×  |              |                   |
|       |             | Kemaskini                           |              |                   |

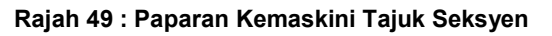

## 4.1.11. Tambah Permohonan Dari Jemputan

| Senarai Pemb                      | entangan                                                         |                                                 | 🖉 Kemaskini Seksyen  |
|-----------------------------------|------------------------------------------------------------------|-------------------------------------------------|----------------------|
| e Seksyen Pe                      | mbentangan                                                       |                                                 | Tindakan             |
| A PEMBENTA                        | NGAN PERMOHONAN SERENTAK                                         |                                                 |                      |
|                                   |                                                                  | Senarai Jemputan Agenda                         |                      |
|                                   | Rajah 50                                                         | : Paparan Senarai Pembentar                     | ngan                 |
| angkah 1                          | Klik ikon 🛨 bagi m                                               | nenambah permohonan da                          | ari jemputan.        |
| Senarai Jem                       | outan Agenda (PEMBENTANGAN PE                                    | RMOHONAN SERENTAK)                              |                      |
| Tajuk Permobonan Sere             | mtak                                                             | No Permohonan                                   | Koordinator Tindakan |
| CADANGAN MEROBOH<br>ABC SDN. BHD. | BANGUNAN DI ATAS LOT 123, JALAN ABC, TAMAN 123, SELANG           | OR DARUL EHSAN UNTUK TETUAN MPKJ-KM20190718-015 | Kebenaran Merandang  |
|                                   |                                                                  | MPKJ-JP20190718-005                             | Jabatan Kejuruteraan |
|                                   | Senarai                                                          | Jemputan Agenda                                 | Senarai Pembentangan |
|                                   | Rajah 51 : I                                                     | Paparan Senarai Jemputan Ag                     | genda                |
| angkah 2                          | Klik butang                                                      | I                                               |                      |
| Senara<br>Rotas Mex               | i Jemputan Agenda (PEMBENTANGAN PER                              | MOHONAN SERENTAK)                               |                      |
| Tajuk Pemb                        | entangan                                                         |                                                 |                      |
| CADANG                            | N MEROBOH BANGUNAN DI ATAS LOT 123, JALAN ABC, TAMAN 123, SELANG | SOR DARUL EHBAN UNTUK                           |                      |

| Senarai Jemputan Agenda (PEMBENTANGAN PERMOHONAN SER                                                                  |
|----------------------------------------------------------------------------------------------------|
| Rerlas Meugustat                                                                                                    |
| KEHTAS MESYUARAT                                                                                                    |
| Tajuk Pembertangan                                                                                                    |
| CARAMIGAN MENDIDIRI BANGUNAN DI ATAB LOT 123, JALAN ABC, TAMAN 123, SELANGOR DARUL EMSAN UNTUK<br>TETUAN ABC SDN, BHG |
| Perunding/Permohan                                                                                                    |
| MARDINGNI JIKA PENLU                                                                                                  |
|                                                                                                    |

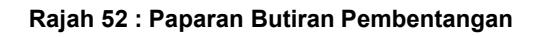

- Langkah 3 Masukkan butiran KERTAS MESYUARAT.
- Langkah 4 Kemaskini TAJUK PEMBENTANGAN sekiranya perlu.
- Langkah 5 Masukkan butiran PERUNDING/ PEMOHON.
- Langkah 6 Klik butang Hantar

## 4.1.12. Kemaskini Maklumat Pembentangan

| • | Seksyen Peribentungan                                                                                           |     | Tinda |  |  |
|---|----------------------------------------------------------------------------------------------------|-----|-------|--|--|
| A | PEMBENTANGAN PERMOHONAN SERENTAK                                                                                |     |       |  |  |
|   | KERIAS MESYLABAT 3                                                                                              | Ø . |       |  |  |
|   | CADANGAN MEROBOH BANGUNAN DI ATAS LOT 123, JALAN ABO, TAMAN 123, SELANGOR DARU, EHSAN UNTUK TETUAN ABO SON. BHD |     |       |  |  |
|   | Oleh                                                                                                    |     |       |  |  |
|   | EN AMIR                                                                                                    |     |       |  |  |

#### Rajah 53 : Paparan Senarai Pembentangan

Langkah 1 Klik ikon untuk kemaskini butiran pembentangan.

| Butiran Pembentangan (PEMBENTANGAN PERMOHONAN SERENTA)<br>Kertas Masyuanat                                           | AK)      |
|----------------------------------------------------------------------------------------------------|----------|
| KENTAS MESYLARAT 3                                                                                                   |          |
| Tajuk Pembentangan                                                                                                   |          |
| CADANGAN MEROBOH BANGUNAN DI ATAS LOT 123, JALAN ABG, TAMAN 123, BELANGOR DARIA, EHSAN UNTUK<br>TETUAN ABG SDN. BHG. |          |
| Perunding:Pemohon                                                                                                    |          |
| EN AMIR                                                                                                    |          |
|                                                                                                    |          |
|                                                                                                    | Kemaskir |

Rajah 54 : Paparan Butiran Pembentangan

- Langkah 2 Kemaskini butiran mesyuarat yang perlu.
- Langkah 3 Klik butang Kemaskini

## 4.1.13. Padam Maklumat Pembentangan

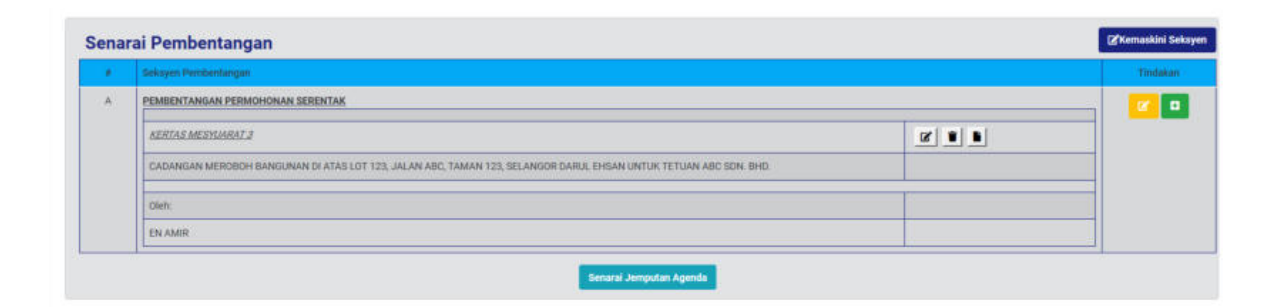

Rajah 55 : Senarai Pembentangan

Langkah 1 Klik ikon intuk memadam senarai pembentangan.

## 4.1.14. Tambah Dokumen Pembentangan

|   | Seksyen Persbentangan                                                                                            |   | tin |  |  |
|---|----------------------------------------------------------------------------------------------------|---|-----|--|--|
| A | PEMBENTANGAN PERMOHONAN SERENTAK                                                                                 |   |     |  |  |
|   | KEHTAS MESYLMRAT 3                                                                                               |   |     |  |  |
|   | CADANGAN MEROBOH BANGUNAN DI ATAS LOT 123, JALAN ABO, TAMAN 123, SELANGOR DARIA, EHSAN UNTUK TETUAN ABO SON. BHD |   |     |  |  |
|   | Oleh:                                                                                                    |   |     |  |  |
|   | ENAMIR                                                                                                    | 1 |     |  |  |

#### Rajah 56 : Tambah Dokumen Pembentangan

Langkah 1 Klik ikon Langkah dokumen pembentangan.

| lama Dokumen                                                  |        |             |        |              |
|---------------------------------------------------------------|--------|-------------|--------|--------------|
| ila Pilih Dokumen                                             | Browse |             |        | at naik Fail |
| tanya dokumen jenis PDF sahaja dibenarkan                     |        |             |        |              |
|                                                               |        |             |        |              |
|                                                               |        |             |        |              |
| Senarai Dokumen Pemben                                        | tangan |             |        |              |
| Senarai Dokumen Pembent                                       | tangan | Pernust nok | Tarikh | Tindukan     |
| Senarai Dokumen Pembent<br>Nama Dokumen<br>Iada rekod diterna | tangan | Permait nak | Tarikh | Tindakan     |

Rajah 57 : Paparan Dokumen Pembentangan

Langkah 2 Masukkan NAMA DOKUMEN diruang Nama Dokumen.

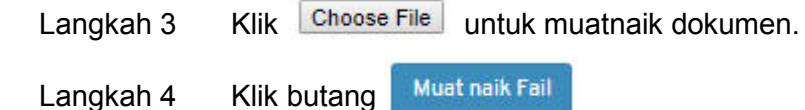

## 4.1.15. Kemaskini Nama Dokumen Pembentangan

| Ser | narai Dokumen Pembentangan |                      |                     |          |
|-----|----------------------------|----------------------|---------------------|----------|
|     | Nama Dokumen               | Perwat naik          | Tankh               | Tindakan |
| 1   | C KERTAS PEMBENTANGAN      | Pegawai OSC MPKj     | 18-07-2019 11:31 PM | 2 1      |
|     |                            | Senaral Pembentangan |                     |          |

Rajah 58 : Paparan Senarai Dokumen Pembentangan

Langkah 1 Klik ikon untuk kemaskini nama dokumen.

| Ubah Nam  | a Dokumen   |                                      | × |
|-----------|-------------|--------------------------------------|---|
| Nama Doku | nen         | KERTAS PEMBENTANGAN                  |   |
|           |             | Kemaskini                            |   |
|           |             | Rajah 59 : Paparan Ubah Nama Dokumen |   |
| Langkah 2 | Ubah nama   | a dokumen diruangan NAMA DOKUMEN.    |   |
| Langkah 3 | Klik butang | Kemaskini                            |   |

## 4.1.16. Padam Dokumen Pembentangan

|   | Nama Dokumen            | Permunt malk     | Tarikh              | Tindakan |
|---|-------------------------|------------------|---------------------|----------|
| 1 | T KERTAS PEMBENTANGAN 2 | Pegawai OSC MPKj | 18-07-2019 11:31 PM | 2 8      |

Rajah 60 : Paparan Senarai Dokumen Pembentangan

Langkah 1 Klik ikon intuk padam dokumen pembentangan.

## 4.1.17. Menukar Urutan Dokumen Pembentangan

| Nama Dokumen        |      | Permuat naik     | Tarlich             | Tindakan |
|---------------------|------|------------------|---------------------|----------|
| E KERTAS PEMBENTANO | AN 2 | Pegawal OSC MPK) | 18-07-2019 11:31 PM | 2 8 +    |
| 🛫 KERTAS PEMBENTANG | AN 3 | Pegawai OSC MPKj | 18-07-2019 11:33 PM | 2 8 + +  |
| C KERTAS PEMBENTANG | AN a | Pegawai OSC MPK) | 18-07-2019 11:34 PM | 2 8 +    |

#### Rajah 61: Paparan Senarai Dokumen Pembentangan

Langkah 1 Klik ikon wutuk kebawah atau atuk keatas.

# 4.1.18. Perjalanan Mesyuarat

|           | Tajuk    | : MESYUARAT OS | SC BIL 5            |                      |      |                     |
|-----------|----------|----------------|---------------------|----------------------|------|---------------------|
|           | Tarikh   | : 31-07-2019   |                     |                      | Masa | : 8:00 AM - 8:00 AM |
|           | Tempat   | : КРКТ         |                     |                      |      |                     |
| Pe        | engerusi | : EN AMIRUL    |                     |                      |      |                     |
|           | Kemas    | skini          |                     | Perjalanan Mesyuarat |      | Padam Mesyuarat     |
|           |          |                |                     |                      |      |                     |
|           |          |                | Rajah 62: Papara    | an Butiran Mesyuara  | at   |                     |
| Langkah 1 | Klik     | butang         | Perjalanan Mesyuara | at                   |      |                     |

# 4.1.19. Agenda Mesyuarat

| genda Kertas Pembentangan |                                              |
|---------------------------|----------------------------------------------|
| SYUARAT JAWATANKUASA PUSA | IT SETEMPAT (OSC), MAJLIS PERBANDARAN KAJANG |
| AJUK MESYUARAT            | MESYUARAT OSC BIL 5                          |
| TARIKH                    | 31 JULAI 2019 (RABU)                         |
| MASA                      | 8:00 AM                                      |
| TEMPAT                    | КРКТ                                         |
| PENGERUSI                 | EN AMIRUL                                    |
| LITOLITO                  | . Et plante                                  |

#### Rajah 63 : Paparan Utama Mesyuarat

| Langkah 1 | Klik tab | Agenda |
|-----------|----------|--------|
| 0         |          |        |

## 4.1.20. Kertas Pembentangan

#### MESYUARAT JAWATANKUASA PUSAT SETEMPAT (OSC)

MAJLIS PERBANDARAN KAJANG

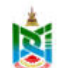

| AJUK MESYUARAT | MESYUARAT OSC BIL 5  |  |
|----------------|----------------------|--|
| ARIKH          | 31 JULAI 2019 (RABU) |  |
| MASA           | 8:00 AM              |  |
| TEMPAT         | · KPKT               |  |
| PENGERUSI      | EN AMIRUL            |  |
|                |                      |  |

#### Rajah 64 : Paparan Utama Mesyuarat

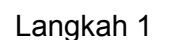

Kertas Pembentangan Klik tab

# 4.1.21. Keputusan Mesyuarat

| Kemaskini Keputusan Mesyuarat         |   | × |
|---------------------------------------|---|---|
| Kategori Permohonan                   |   |   |
| Permohonan Pelan Jalan Dan Perparitan |   |   |
| No. Permohonan                        |   |   |
| MPKJ-JP20190715-002                   |   |   |
| Status Permohonan                     |   |   |
| Sedang Diproses                       | ~ |   |
| Nota                                  |   |   |
|                                       |   |   |
| Kemaskin                              |   |   |

#### Rajah 65 : Paparan Keputusan Mesyuarat

- Langkah 1 Pilih dropdown Status Permohonan untuk menukar status.
- Langkah 2 Masukkan NOTA sekiranya perlu.
- Langkah 3 Klik butang KEMASKINI

## 4.1.22. Edaran Keputusan Mesyuarat

| • | Agenita                                                              | Aktif7 | Actio |
|---|----------------------------------------------------------------------|--------|-------|
| 1 | PERUTUSAN PENGERUSI MESYUARAT OSC                                    | 2      |       |
| 2 | PENGESAHAN MINIT MESYUARAT MESYUARAT OSC BIL 13/2019 PADA 15/07-2019 | ~      |       |
| 3 | PERKARA-PERKARA BERBANGKIT                                           | ~      |       |
| 4 | PEMBENTANGAN LAPORAN PELAN PEMAJUAN                                  | *      |       |
| 5 | PEMBENTANGAN DAN PERTIMBANGAN KERTAS DASAR                           | U.     |       |
| 6 | PEMBENTANGAN PERMOHONAN UNTUK KELULUSAN                              | ×      |       |
| 7 | PEMBENTANGAN KERTAS PEMAKLUMAN                                       | U.     |       |
| 8 | PEMBENTANGAN STATUS DAN ISU PEMANTALIAN TAPAK                        | *      |       |
| 9 | HALHALLAIN                                                           | J.     |       |

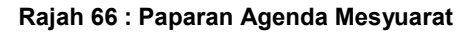

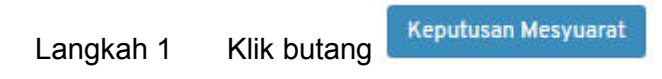

### 4.1.23. Kemaskini Keputusan Mesyuarat

Keputusan mesyuarat masih boleh dikemaskini selagi keputusan mesyuarat tidak diedarkan.

| Keputusan Mesyuarat                                                                                         |                                                                                                    |
|----------------------------------------------------------------------------------------------------|----------------------------------------------------------------------------------------------------|
| KERTAS MESYUARAT                                                                                            |                                                                                                    |
| CADANGAN MEMBINA DUA UNIT GUDANI<br>BAWAH SEKSYEN 200, KANUN TANAH NE<br>TETUAN TRAVEL FOR ALL MARKETING SU | J BERKEMBAR YANG MENGANDUNGI RUANG GUDANG DI TINGKAT BAWAH, 2 & 3 BERSAMA RUANG PEJABAT DI TINGKAT BAWAH & 1 DAN PENYERAHAN SEBAHAGIAN TANAH UNTUK PELEBARAN JALAN 66' DI<br>GARA DI ATAS PT 60303 & PT 60304 (LOT ASAL 1761), JALAN KPI 2, KAWASAN PERINDUSTRIAN KAMPUNG BARU BALAKONG, MUKIM CHERAS, DAERAH HULU LANGAT, SELANGOR DARUL EHBAN UNTUK<br>NI BHD |
| Kategori Permohonan                                                                                         | Permohonan Pelan Jalan Dan Perparitan                                                                                                    |
| No. Permohonan                                                                                              | MPKJ-JP20190715-002                                                                                                    |
| Status Permohonan                                                                                           | Lidus                                                                                                    |
| Nota                                                                                                    |                                                                                                    |
|                                                                                                    | Kemaskini                                                                                                    |

Rajah 67 : Paparan Kemaskini Keputusan Mesyuarat

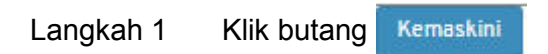

| Kemaskini Keputusan Mesyuarat         |   | 3 |
|---------------------------------------|---|---|
| Kategori Permohonan                   |   |   |
| Permohonan Pelan Jalan Dan Perparitan |   |   |
| No. Permohonan                        |   |   |
| MPKJ-JP20190715-002                   |   |   |
| Status Permohonan                     |   |   |
| Ditangguhkan                          | ~ |   |
| Nota                                  |   |   |
| UJIAN                                 |   |   |
|                                       |   |   |
| Kemaskini                             |   |   |

Rajah 68: Paparan Kemaskini Keputusan Mesyuarat

- Langkah 2 Pilih dropdown STATUS PERMOHONAN.
- Langkah 3 Masukkan NOTA sekiranya perlu.
- Langkah 4 Klik butang Kemaskini

## 4.1.24. Edaran Keputusan Mesyuarat

| KERTAS MESYUARAT                |                                                                                                    |  |  |
|---------------------------------|----------------------------------------------------------------------------------------------------|--|--|
| CADANGAN MEMBINA RUMAH SESEBUAH | 12 TINGKAT DI ATAS LOT 123, JALAN 567, TAMAN KAJANG, MUKIM KAJANG, DAERAH HULU LANGAT, SELANGOR DARUL EHSAN UNTUK EN: ALVIN |  |  |
| Kategori Permohonan             | Permohonan Pelan Bangunan                                                                                                   |  |  |
| No. Permohonan                  | MPKJ-PB20190718-009                                                                                                    |  |  |
| Status Permohonan               | Sedang Diproses                                                                                                    |  |  |
| Nota                            |                                                                                                    |  |  |
| Kemaskini                       |                                                                                                    |  |  |
| Edar Keputusan Mesyuarat        |                                                                                                    |  |  |

Rajah 69 : Paparan Edaran Keputusan Mesyuarat

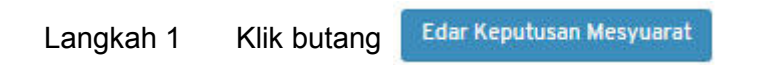

### 4.1.25. Muat naik Surat Keputusan

| •  | Agenda                                                               | Aktif7 | Actio |
|----|----------------------------------------------------------------------|--------|-------|
| t. | PERUTUSAN PENGERUSI MESYUARAT OSC                                    | ~      |       |
| 2  | PENGESAHAN MINIT MESYUARAT MESYUARAT OSC BIL 13/2019 PADA 15-07-2019 | ~      |       |
| 3  | PERKARA PERKARA BERBANGKIT                                           | ~      |       |
| ¢. | PEMBENTANGAN LAPORAN PELAN-PELAN PEMAJUAN                            | ~      |       |
| ŝ  | PEMBENTANGAN DAN PERTIMBANGAN KERTAS DASAR                           | v      |       |
| b. | PEMBENTANGAN PERMOHONAN UNTUK KELULUSAN                              | ×      |       |
| ŧ  | PEMBENTANGAN KERTAS PEMAKLUMAN                                       | ~      |       |
| 8  | PEMBENTANGAN STATUS DAN ISU PEMANTAUAN TAPAK                         |        |       |
| 9  | HALHALLAIN                                                           | ~      |       |

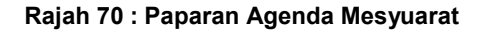

Langkah 1 Klik butang Keputusan Mesyuarat

| CERTAS MESYUARAT                                                                                              |                                                                                                    |
|----------------------------------------------------------------------------------------------------|----------------------------------------------------------------------------------------------------|
| CADANGAN MEMBINA DUA UNIT GUDANG<br>BAWAH SEKSYEN 200, KANUN TANAH NEG<br>FETUAN TRAVEL FOR ALL MARKETING SDI | IERKEMBAR YANG MENGANDUNGI RUANG GUDANG DI TINGKAT BAWAH, 2 & 3 BERSAMA RUANG PEJABAT DI TINGKAT BAWAH & 1 DAN PENYERAHAN SEBAHAGIAN TANAH UNTUK PELEBARAN JALAN 66 DI<br>NAR DI IATAS PT 60303 & PT 60304 (LOT ASAL 1761), JALAN KPB 2, KAWASAN PERINDUSTRIAN KAMPUNG BARU BALAKONG, MUKIM CHERAS, DAERAH HULU LANGAT, SELANGOR DARUL EHSAN UNTUK<br>BHD |
| Kategori Permohonan                                                                                           | Permohonan Pelan Jalan Dan Perpartan                                                                                                    |
| No. Permohonan                                                                                                | MPKJ-JP20190715-002                                                                                                    |
| Status Permohonan                                                                                             | Ditangguhkan                                                                                                    |
| vota                                                                                                    | LUIAN                                                                                                    |

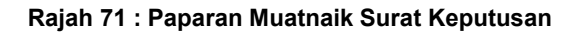

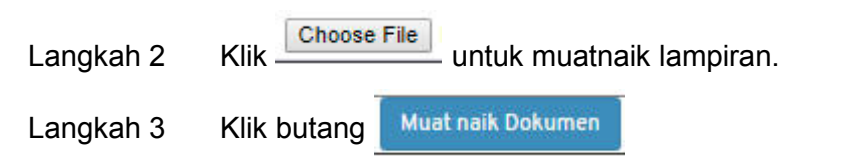

## 4.1.26. Kertas Mesyuarat

| Kertas Mesyuarat            |       |                            |                |
|-----------------------------|-------|----------------------------|----------------|
| Agenda Mesyuarat            | Tiada | Choose File No file chosen | Muat naik Fail |
| Senarai Kertas Pembentangan | Tieda | Choose File No file chosen | Muat naik Fail |

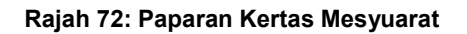

| Langkah 1 | Klik Choose F | untuk muatnaik lampiran. |
|-----------|---------------|--------------------------|
| Langkah 2 | Klik butang   | Muat naik Fail           |

## 4.1.27. Hasil Mesyuarat

| Hasil Mesyuarat     |       |                            |                |
|---------------------|-------|----------------------------|----------------|
| Minit Mesyuarat     | Tiada | Choose File No file chosen | Muat naik Fail |
| Keputusan Mesyuarat | Tiede | Choose File No file chosen | Muat naik Fail |

#### Rajah 73 : Paparan Hasil Mesyuarat

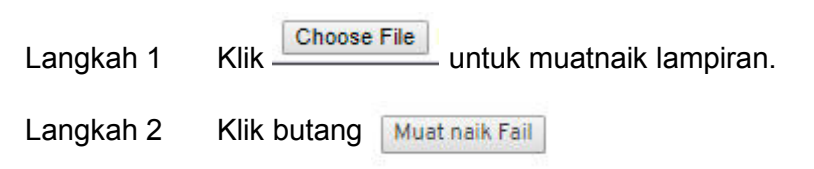

## 4.2. Senarai Mesyuarat Pra OSC

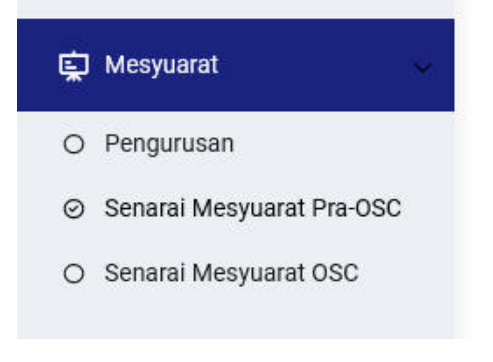

Rajah 74 : Paparan Modul Mesyuarat

#### Langkah 1 Klik modul MESYUARAT.

#### Langkah 2 Klik sub modul Senarai Mesyuarat Pra OSC

| spar 23 🗸 rekod per halaman |                     | Car      | an     |
|-----------------------------|---------------------|----------|--------|
| Tarikh Menyuarat            | Tajuk Mesysanat     | T Status | info - |
| 31-07-2019                  | MESYUARAT OSC BIL 5 | Buke     | Info   |

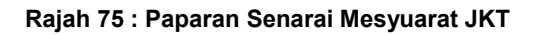

Langkah 3 Klik pautan INFO.

## 4.3. Mesyuarat OSC

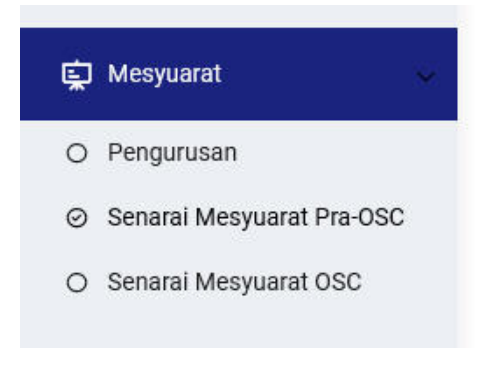

Rajah 76 : Paparan Modul Mesyuarat

Langkah 1 Klik modul MESYUARAT.

#### Langkah 2 Klik sub modul SENARAI MESYUARAT OSC

| Senarai Mesyuarat (OSC)       Paper 25 ~ rekod per halaman     Carian |                           |        |      |  |
|-----------------------------------------------------------------------|---------------------------|--------|------|--|
| Turikh Mesyuarat                                                      | Tojuk Menyumat            | Status | info |  |
| 24-07-2019                                                            | MESYUARAT OSC BIL         | Tutup  | Info |  |
| 15-07-2019                                                            | MESYUARAT OSC BIL 13/2019 | Tutup  | Info |  |

Rajah 77 : Paparan Senarai Mesyuarat OSC

Langkah 3 Klik pautan INFO.

# 5. Log Keluar

Jika pihak Koordinator ingin kembali ke laman utama sistem, pihak Koordinator boleh klik pada menu LOG KELUAR.

| TN. AMIRUL HAZWAN MAT ZIN (PENGARAH) | A          |
|--------------------------------------|------------|
| @ Kemas                              | kini Akaun |
| € Log Kel                            | uar        |
|                                      |            |

Rajah 78 : Paparan Log Keluar

- Langkah 1 Klik nama pengguna pada atas kanan portal.
- Langkah 2 Klik butang Log Keluar